# ▲ Leuze electronic

the sensor people

## LSIS 4xxi Cámara Smart

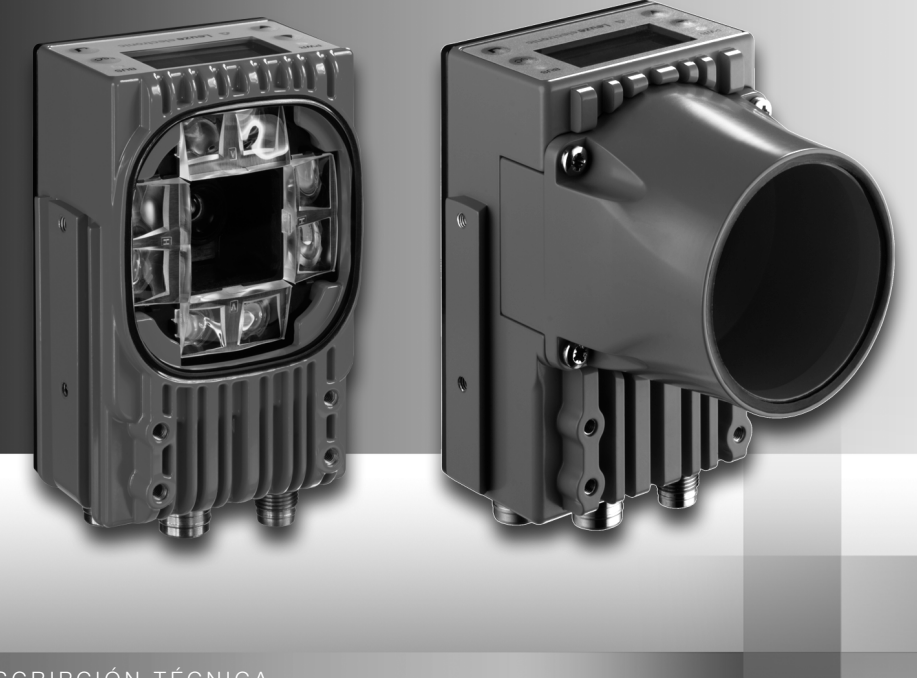

## ▲ Leuze electronic

© 2013 Leuze electronic GmbH + Co. KG In der Braike 1 D-73277 Owen / Germany Phone: +49 7021 573-0 Fax: +49 7021 573-199 http://www.leuze.com info@leuze.de

Parpadeo rojo

Rojo, luz permanente

Equipo correcto, aviso activado

Fallo del equipo

### ▲ Leuze electronic

| Los menús principa                  | les 1 STS 400;                          |             | Menú princi                                           | pal Informaciones del                            |
|-------------------------------------|-----------------------------------------|-------------|-------------------------------------------------------|--------------------------------------------------|
| p                                   | Leuze electronic                        |             | equipo                                                |                                                  |
|                                     | GmbH + Co. K                            | 5           | Informaciones                                         | sobre                                            |
|                                     | SW: V 2.2.1 HW: V                       | 01.09       | <ul> <li>Modelo de e</li> <li>Versión de s</li> </ul> | equipo                                           |
|                                     | SN: 0508A123456 0                       | 01          | <ul> <li>Estado del h</li> </ul>                      | hardware                                         |
|                                     |                                         |             | Número de                                             | serie                                            |
|                                     |                                         |             | _                                                     |                                                  |
|                                     | I01 I02 I03 I04                         | RS232       | Menú princi                                           | pal Indicaciones de estado                       |
|                                     | IO5 IO6 IO7 IO8 E                       | TH 100      | Indicaciones                                          | s de estado de las entradas/sali-                |
|                                     | HIT ERR INF                             |             | <ul> <li>Indicación d</li> </ul>                      | nutacion<br>le avisos v errores                  |
|                                     | OK                                      |             | <ul> <li>Información</li> </ul>                       | de estados de las interfaces del                 |
|                                     |                                         |             | equipo                                                | dissoián del programa de som                     |
|                                     |                                         |             | probación e                                           | specífico                                        |
| Teelee del equiner                  |                                         |             | Vea «Indicacio                                        | ones en el display» en la                        |
| recias del equipo:                  |                                         |             | página 40.                                            |                                                  |
| Desplazar                           | Estadística                             |             | Menu princi                                           | pal Estadística                                  |
| hacia arriba/hacia un l             | ado Estado de contado                   | ur -        | Vea «Estadísti                                        | icos de la camara smart.<br>ca» en la página 44. |
| Desplazar<br>hacia abaio/hacia un l | lado Tested:                            | 0           |                                                       |                                                  |
| SCAPE                               | UK:                                     | и<br>р      |                                                       |                                                  |
| Esc) Salir                          |                                         | -           |                                                       |                                                  |
|                                     |                                         |             |                                                       |                                                  |
| Commar                              | Parámetros                              |             | Menú princi                                           | pal Parámetros                                   |
|                                     | Administración F                        | arám.       | Edición de la c                                       | configuración Ethernet y selec-                  |
|                                     | Ajustes del disi<br>Selección progr     | ≥lay<br>1ma | ción de los pro                                       | ogramas de comprobación guar-                    |
|                                     | Ethernet                                |             | Vea «Menú de                                          | parámetros» en la página 45.                     |
|                                     |                                         |             |                                                       |                                                  |
| Entrada de valores                  |                                         |             |                                                       |                                                  |
|                                     |                                         |             | Menú princi                                           | pal de selección de                              |
| 101                                 | o Deutsch                               |             | idioma                                                |                                                  |
| 121                                 | o English                               |             | Selección del i                                       | idioma del display.                              |
| Estándar Unida                      | rdar o Español<br>Id o Français         |             | Vea «Menú de                                          | selección de idioma» en la                       |
| 126                                 | o Italiano                              |             | página 46.                                            |                                                  |
|                                     |                                         |             |                                                       |                                                  |
|                                     |                                         |             | Manú nrinai                                           |                                                  |
|                                     | <u>Servicio</u><br>Mensajes de est      | ado         | Diagnóstico de                                        | par Servicio<br>a la cámara y mensaies de        |
| Introducir cifras                   | Hensades de es                          |             | estado.                                               | na camara y mensajes de                          |
| save + 🕢 Guardar entrad             | a                                       |             | Vea «Menú Se                                          | ervicio» en la página 46.                        |
|                                     |                                         |             |                                                       |                                                  |
|                                     |                                         |             |                                                       |                                                  |
| PWR                                 |                                         | BUS         |                                                       |                                                  |
| LED PWR                             |                                         |             | LED BUS                                               |                                                  |
| Apagado                             | Equipo OFF                              | Apaga       | ido                                                   | No hay tensión de alimentación                   |
| Parpadeo verde                      | Equipo correcto, fase de inicialización | Parpa       | deo verde                                             | Inicialización del bus                           |
| Luz permanente verde                | Equipo correcto                         | Luz pe      | ermanente verde                                       | Funcionamiento correcto                          |
| Naranja, luz permanente             | Modo de servicio                        |             |                                                       |                                                  |

Parpadeo rojo

Error de comunicación

| 1                            | Generalidades                                                                                                    | 6                  |
|------------------------------|----------------------------------------------------------------------------------------------------|--------------------|
| 1.1                          | Significado de los símbolos                                                                                                    | 6                  |
| 1.2                          | Declaración de conformidad                                                                                                    | 6                  |
| 2                            | Indicaciones de seguridad                                                                                                    | 7                  |
| 2.1                          | Indicaciones generales de seguridad                                                                                                    | 7                  |
| 2.2                          | Estándar de seguridad                                                                                                    | 7                  |
| 2.3                          | Uso conforme                                                                                                    | 7                  |
| 2.4                          | Trabajar conscientes de la seguridad                                                                                                    | 8                  |
| 3                            | Descripción del equipo                                                                                                    | 9                  |
| 3.1                          | Acerca de las cámaras smart de la serie LSIS 4xxi                                                                                                    | 9                  |
| 3.2                          | Distintivos de las cámaras smart de la serie LSIS 4xxi 1                                                                                                    | 3                  |
| 3.3                          | Estructura del equipo1                                                                                                    | 5                  |
| 3.4                          | Conexión autónoma1                                                                                                    | 6                  |
| 4                            | Instalación y montaje1                                                                                                    | 7                  |
| 4.1                          | Almacenamiento, transporte 1                                                                                                    | 7                  |
| <b>4.2</b><br>4.2.1<br>4.2.2 | Montaje de LSIS 4xxi       1         Fijación con tornillos M4 x 6       1         Piezas de fijación       1                                                                                                    | <b>8</b><br>8<br>9 |
| <b>4.3</b><br>4.3.1          | Disposición del equipo                                                                                                    | 21<br>21           |
| 4.3.2                        | Determinación de la distancia de la cámara2                                                                                                    | 21                 |
| 4.4                          | Objetivo intercambiable LSIS 4xxi - Equipos C-Mount                                                                                                    | 24                 |
| <b>4.5</b><br>4.5.1<br>4.5.2 | Sustitución / montaje de los filtros ópticos.       2         Montaje del filtro de polarización opcional en el equipo estándar       2         Sustitución del filtro en el equipo C-Mount       2                    | 25<br>25<br>26     |
| 4.6                          | Limpieza2                                                                                                    | 27                 |
| 5                            | Conexión eléctrica2                                                                                                    | 8                  |
| 5.1                          | Indicaciones de seguridad para la conexión eléctrica2                                                                                                    | 29                 |
| 5.2                          | Conexión eléctrica del LSIS 4x2i                                                                                                    | 80                 |
| 5.2.1<br>5.2.2<br>5.2.3      | PWR – Alimentación de tensión y entrada/salida de conmutación 1 a 4       S         BUS OUT – RS 232 y entrada/salida de conmutación 5 a 8       S         SERVICE – Interfaz Ethernet host/de parametrización       S | 31<br>33<br>34     |

## Índice de contenidos

| 6                   | Puesta en marcha y configuración                                    | 35              |
|---------------------|---------------------------------------------------------------------|-----------------|
| <b>6.1</b><br>6.1.1 | Establecer conexión entre PC y LSIS 4xx <i>i</i>                    | <b>35</b><br>35 |
| 6.1.2               | Establecer conexión Ethernet                                        | 35              |
| 614                 | Integrar el LSIS 4xxi desde un bloc de notas sin red                |                 |
| 6.2                 | Configuración con webConfig                                         |                 |
| 7                   | Display y panel de servicio                                         | 40              |
| 7.1                 | Composición del panel de servicio                                   | 40              |
| 7.2                 | Indicación de estado v maneio                                       |                 |
| 7.2.1               | Indicaciones en el display                                          | 40              |
| 7.2.2               | Teclas de manejo                                                    | 41              |
| 7.2.3               | Indicaciones de estado con LEDs                                     | 42              |
| 7.3                 | Descripción de los menús                                            |                 |
| 7.3.1               | Los menús principales                                               | 43              |
| 7.3.2               | Indicación de estado                                                | 44              |
| 7.3.3               | Estadística                                                         |                 |
| 7.3.4               | Menu de parametros                                                  | 45              |
| 7.3.5               | Menú de selección de laloma                                         | 40              |
| 7.4                 | Operación                                                           |                 |
| 8                   | Diagnosis y eliminación de errores                                  | 50              |
| 8.1                 | Señalización de errores por LED                                     | 50              |
| 9                   | Vista general de tipos y accesorios                                 | 51              |
| 9.1                 | Sinopsis de los tipos de LSIS 4xx <i>i</i> - Equipos estándar       |                 |
| 9.2                 | Sinopsis de los tipos de LSIS 4xxi - Equipos y objectivos C-Mount   |                 |
| 9.3                 | Accesorios                                                          |                 |
| 0.4                 | Association Cobles presentessionados para elimentación de tensión   | 50              |
| 9.4                 | Accesorios: Cables precomeccionados para alimentación de tension    | <b>33</b>       |
| 9.4.2               | Denominaciones de pedido de los cables para alimentación de tensión | 53              |
| 9.5                 | Accesorios: Cables preconfeccionados para la conexión de bus        |                 |
| 9.5.1               | Asignación de contactos cable de conexión BUS OUT                   | 54              |
| 9.5.2               | Denominaciones de pedido cables de conexión BUS OUT                 | 54              |

| 9.6   | Accesorios para la interfaz host/de servicio                         | 55 |
|-------|----------------------------------------------------------------------|----|
| 9.6.1 | Cables preconfeccionados con conector M12/extremo abierto del cable  | 55 |
| 9.6.2 | Cables preconfeccionados con conector M12/conector RJ-45             | 56 |
| 9.6.3 | Cables preconfeccionados con conector M12/conector M12               | 57 |
| 9.6.4 | Conectores                                                           | 57 |
| 10    | Mantenimiento                                                        | 58 |
| 10.1  | Indicaciones generales para el mantenimiento                         | 58 |
| 10.2  | Reparación, mantenimiento                                            | 58 |
| 10.3  | Desmontaje, embalaje, eliminación                                    | 58 |
| 11    | Datos técnicos                                                       | 59 |
| 11.1  | Datos técnicos de los equipos estándar con objetivo integrado        | 59 |
| 11.2  | Datos técnicos de los equipos para objetivos intercambiables C-Mount | 60 |
| 11.3  | Dibujos acotados                                                     | 61 |

| Figura 3.1:                                          | Ejemplo de aplicación: control de presencia                                                                                                    | 10                   |
|------------------------------------------------------|----------------------------------------------------------------------------------------------------|----------------------|
| Figura 3.2:                                          | Ejemplo de aplicación: control de integridad                                                                                                    | 10                   |
| Figura 3.3:                                          | Ejemplo de aplicación: detección de ubicación                                                                                                    | 11                   |
| Figura 3.4:                                          | Ejemplos de aplicación de verificación de códigos                                                                                                    | 11                   |
| Figura 3.5:                                          | Ejemplo de aplicación de Data Matrix Code punzonado                                                                                                    | 12                   |
| Figura 3.6:                                          | Ejemplo de aplicación de asiento e identificación de etiquetas                                                                                                    | 12                   |
| Figura 3.7:                                          | Ejemplo de aplicación para medir radios y redondez                                                                                                    | 13                   |
| Figura 3.8:                                          | Detectar objetos con webConfig                                                                                                    | 14                   |
| Figura 3.9:                                          | Estructura del equipo estándar                                                                                                    | 15                   |
| Figura 3.10:                                         | Variante de estructura de equipo para objetivos intercambiables C-Mount                                                                                                    | 15                   |
| Figura 3.11:                                         | Conexión autónoma                                                                                                    | 16                   |
| Figura 4.1:                                          | Placa de características del equipo LSIS 4xxi                                                                                                    | 17                   |
| Figura 4.2:                                          | Opciones de fijación mediante los orificios roscados M4x6                                                                                                    | 18                   |
| Figura 4.3:                                          | Pieza de fijación BT 56                                                                                                    | 19                   |
| Figura 4.4:                                          | Ejemplos de fijación del LSIS 4xx i con BT 56                                                                                                    | 20                   |
| Figura 4.5:                                          | Pieza de fijación BT 59                                                                                                    | 20                   |
| Figura 4.6:                                          | Distancia de la cámara/campo visual - Equipos estándar                                                                                                    | 22                   |
| Figura 4.7:                                          | Distancia de la cámara/campo visual - Variantes de equipo para objetivos                                                                                                    |                      |
| C C                                                  | intercambiables C-Mount                                                                                                    | 23                   |
| Figura 4.8:                                          | Cambio de objetivo en equipos C-Mount                                                                                                    | 24                   |
| Figura 4.9:                                          | Filtro de polarización opcional para equipos estándar                                                                                                    | 25                   |
| Figura 4.10:                                         | Cambio de filtro en equipos C-Mount                                                                                                    | 26                   |
| Figura 5.1:                                          | Situación de las conexiones eléctricas                                                                                                    | 28                   |
| Figura 5.2:                                          | Conexiones del LSIS 4x2i                                                                                                    | 30                   |
| Tabla 5.1:                                           | Asignación de pines PWR                                                                                                    | 31                   |
| Figura 5.3:                                          | Esquema de conexión, IO1 a IO8 configuradas como entradas de conmutación                                                                                                    | 32                   |
| Figura 5.4:                                          | Esquema de conexión, IO1 a IO8 configuradas como salidas de conmutación                                                                                                    | 32                   |
| Tabla 5.2:                                           | Asignación de pines BUS OUT                                                                                                    | 33                   |
| Figura 5.5:                                          | Asignación de pines RS 232                                                                                                    | 33                   |
| Tabla 5.3:                                           | Asignación de pines SERVICE                                                                                                    | 34                   |
| Figura 5.6:                                          | Ocupación de cables SERVICE en RJ-45                                                                                                    | 34                   |
| Tabla 6.1:                                           | Asignación de direcciones en Ethernet                                                                                                    | 36                   |
| Figura 6.1:                                          | Conexión del LSIS 4xxi al PC                                                                                                    | 37                   |
| Figura 6.2:                                          | Página inicial de webConfig                                                                                                    | 38                   |
| Figura 7.1:                                          | Composición del panel de servicio                                                                                                    | 40                   |
| Tabla 7.1:                                           | Submenú Administración de parámetros                                                                                                    | 45                   |
| Tabla 7.2:                                           | Submenú Selección del programa                                                                                                    | 45                   |
| Tabla 7.3:                                           | Submenú Ethernet                                                                                                    | 46                   |
| Tabla 8.1:                                           | Causas de errores generales                                                                                                    | 50                   |
| Tabla 9.1:                                           | Sinopsis de los tipos de LSIS 4xx i - Equipos estándar                                                                                                    | 51                   |
| Tabla 9.2:                                           | Sinopsis de los tipos de LSIS 4xxi - Equipos C-Mount                                                                                                    | 52                   |
| Tabla 9.3:                                           | Sinonsis de los tinos de LSIS (xxx), Objetivo C-Mount                                                                                                    |                      |
|                                                      |                                                                                                    |                      |
| Tabla 9.4:                                           | Accesorios para el LSIS 4xxi - Objetivo O-Mount                                                                                                    | 52                   |
| Tabla 9.4:<br>Tabla 9.5:                             | Accesorios para el LSIS 4xxi - Objetivo O-Mount<br>Ocupación de cables KB M12/8BA                                                                                             | 52<br>53             |
| Tabla 9.4:<br>Tabla 9.5:<br>Tabla 9.6:               | Accesorios para el LSIS 4xxi - Objetivo O-Mount<br>Ocupación de cables KB M12/8BA<br>Cables PWR para el LSIS 4xxi                                                             | 52<br>53<br>53       |
| Tabla 9.4:<br>Tabla 9.5:<br>Tabla 9.6:<br>Tabla 9.7: | Accesorios para el LSIS 4xx <sup>i</sup> - Objetivo O-Modrit<br>Ocupación de cables KB M12/8BA<br>Cables PWR para el LSIS 4xx <sup>i</sup><br>Ocupación de cables KB M12/8S A | 52<br>53<br>53<br>53 |

| Tabla 9.9:   | Cables de conexión Ethernet conector M12/extremo abierto del cable             | . 55 |
|--------------|--------------------------------------------------------------------------------|------|
| Tabla 9.10:  | Cables de conexión Ethernet conector M12/RJ-45                                 | . 56 |
| Tabla 9.11:  | Cables de conexión Ethernet conector M12/conector M12                          | . 57 |
| Tabla 9.12:  | Conectores para el LSIS 4xxi                                                   | . 57 |
| Tabla 11.1:  | Datos técnicos de cámara Smart LSIS 4x2i M4x1(-01)                             | . 59 |
| Tabla 11.2:  | Datos técnicos de cámara Smart LSIS 4x2i M49-X9                                | . 60 |
| Figura 11.1: | Dibujo acotado cámara Smart LSIS 4xxi - Equipos estándar                       | . 61 |
| Figura 11.2: | Dibujo acotado de la cámara Smart LSIS 4xx i - Equipos para objectivos C-Mount | . 62 |

### 1 Generalidades

### 1.1 Significado de los símbolos

A continuación se muestra la explicación de los símbolos utilizados en esta descripción técnica.

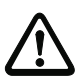

### ¡Cuidado!

Este símbolo se encuentra delante de párrafos que necesariamente deben ser considerados. Si no son tenidos en cuenta se producirán daños personales o materiales.

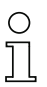

#### ¡Nota!

Este símbolo señala párrafos que contienen información importante.

### 1.2 Declaración de conformidad

Las cámaras smart de la serie LSIS 4xx*i* han sido desarrolladas y fabricadas observando las normas y directivas europeas vigentes.

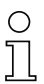

#### ¡Nota!

Puede pedir la declaración de conformidad de los equipos al fabricante.

El fabricante del producto, Leuze electronic GmbH & Co. KG en D-73277 Owen, posee un sistema de aseguramiento de calidad certificado según ISO 9001.

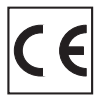

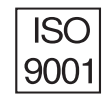

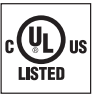

### 2 Indicaciones de seguridad

#### 2.1 Indicaciones generales de seguridad

#### Documentación

Todas las indicaciones en esta descripción técnica, sobre todo las de este capítulo «Indicaciones de seguridad» deben ser observadas sin falta. Guarde cuidadosamente esta descripción técnica. Debe estar siempre disponible.

#### Normas de seguridad

Observar las disposiciones locales y las prescripciones de las asociaciones profesionales que estén vigentes.

#### Reparación

Reparaciones pueden ser realizadas únicamente por el fabricante o en un lugar autorizado por el fabricante.

### 2.2 Estándar de seguridad

Las cámaras smart de la serie LSIS 4xx*i* han sido desarrolladas, fabricadas y comprobadas observando las normas de seguridad vigentes. Estas corresponden al nivel tecnológico actual.

#### 2.3 Uso conforme

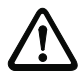

#### ¡Cuidado!

No se garantiza la protección del personal de operación y del equipo si el equipo no se emplea conforme al fin previsto.

Las cámaras smart de la serie LSIS 4xx*i* han sido concebidas para aplicaciones generales de procesamiento industrial de imágenes, por ejemplo en la técnica de automatización o el aseguramiento de calidad.

Particularmente no es permisible la utilización

- en espacios con atmósferas explosivas
- para fines médicos
- · en zonas exteriores

### 2.4 Trabajar conscientes de la seguridad

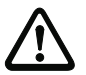

#### ¡Cuidado!

No está permitida ninguna intervención ni modificación del equipo que no esté descrita expresamente en este manual.

#### Normas de seguridad

Observar las disposiciones legales locales y las prescripciones de las asociaciones profesionales que estén vigentes.

#### Personal cualificado

El montaje, la puesta en marcha y el mantenimiento de los equipos deben ser realizados únicamente por personal técnico cualificado.

Los trabajos eléctricos deben ser realizados únicamente por personal electrotécnico cualificado.

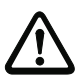

#### ¡Cuidado!

Las cámaras Smart de la familia LSIS 4xxi cumplen en relación a la iluminación integrada las siguientes secciones:

- Iluminación blanco / RVAB: clase de LED 1 según EN 60825-1:1994+A1:2002+A2:2001 y grupo de riesgo 1 según EN 62471.
- Iluminación infrarroja: grupo de riesgo 0 (grupo libre) según EN 62471.

Las iluminaciones del grupo libre no representan ningún peligro fotobiológico.

Las iluminaciones del grupo de riesgo 1 son seguras bajo la mayoría de circunstancias de uso, excepto en caso de una exposición muy prolongada con exposición probable a los ojos.

Para descartar totalmente peligros indirectos tales como deslumbramientos no deberá mirar directamente hacia la iluminación.

### 3 Descripción del equipo

#### 3.1 Acerca de las cámaras smart de la serie LSIS 4xxi

Las cámaras smart de la serie LSIS 4xx*i* realizan numerosas tareas relacionadas con el procesamiento industrial de imágenes, tales como:

- · Control de presencia
- · Control de integridad
- Lectura multicódigos 1D y 2D omnidireccional
- Cualificación de códigos según ISO/IEC
- Detección de tipo
- Detección de la posición
- Detección de ubicación
- Tareas de medición

Las múltiples opciones para configurar el equipo permiten adaptarlo para una gran diversidad de tareas de detección.

#### Sinopsis de funciones

Se pueden elegir 3 tipos de equipos básicos con diferentes características funcionales:

| Características                                               | LSIS 412 <mark>i</mark> | LSIS 422 <i>i</i> | LSIS 462 <mark>i</mark> |
|---------------------------------------------------------------|-------------------------|-------------------|-------------------------|
| Análisis BLOB                                                 |                         |                   |                         |
| Presencia / Integridad                                        | Х                       |                   | Х                       |
| Detección de tipo                                             | Х                       |                   | Х                       |
| Posición / Posición de giro                                   | Х                       |                   | Х                       |
| Reposicionamiento (X, Y, 360°)                                | Х                       |                   | Х                       |
| Hasta 99 objetos por herramienta                              | Х                       |                   | Х                       |
| Lectura de códigos                                            |                         |                   |                         |
| Códigos 1D (Code 39, Code 128,                                |                         |                   |                         |
| 2/5 interleaved, Codabar, EAN/UPC,                            |                         | Х                 | Х                       |
| Pharmacode)                                                   |                         |                   |                         |
| Códigos 2D (Data Matrix Code ECC 200)                         |                         | X                 | Х                       |
| Lectura omnidireccional                                       |                         | Х                 | х                       |
| Lectura multicódigos (máx. 99)                                |                         | Х                 | Х                       |
| Comparación con códigos de referencia                         |                         | х                 | х                       |
| Cualificación de códigos según<br>ISO/IEC 15416, 15415, 16022 |                         | х                 | х                       |
| Indicación del resultado de la lectura en el                  |                         | х                 | х                       |
| Horromionto do modición                                       |                         |                   |                         |
|                                                               |                         |                   | v                       |
| Medición (punto, línea, distancia, circulo)                   |                         |                   | X                       |
| Determinación del numero de cantos y de                       |                         |                   | Х                       |
| la posición (X, Y)                                            |                         |                   | v                       |
| Niedición de coordenadas X/Y                                  |                         |                   | X                       |
| Pie de rey - Funcionamiento                                   |                         |                   | X                       |

Ejemplos de aplicación del análisis BLOB

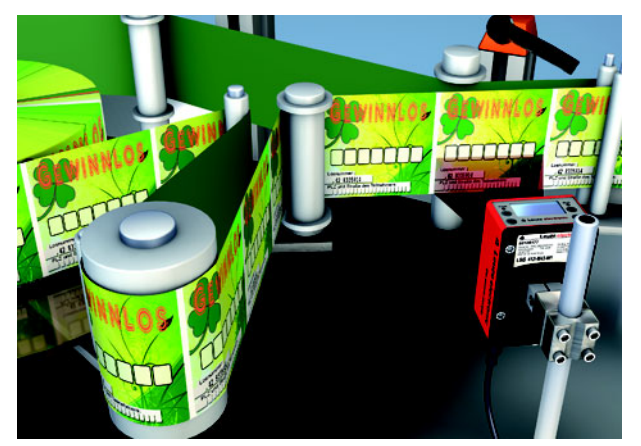

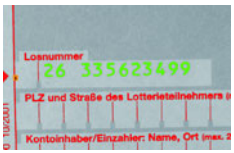

Figura 3.1: Ejemplo de aplicación: control de presencia

En la figura 3.1 se muestra el control de presencia de números impresos en los billetes de lotería con un LSIS 412i.

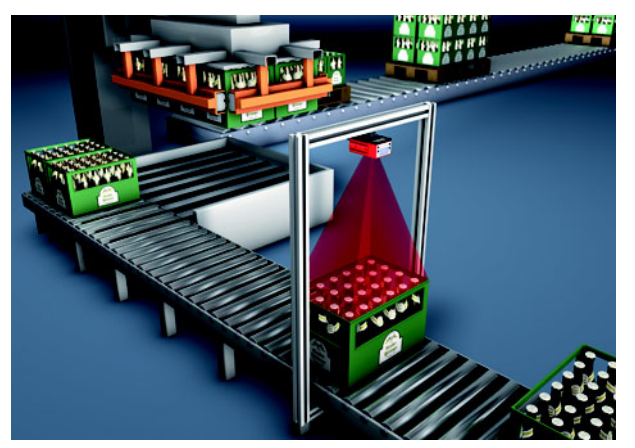

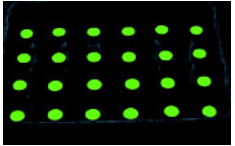

Figura 3.2: Ejemplo de aplicación: control de integridad

En la figura 3.2 se muestra un control de integridad de mercancías en cajas con un LSIS 412*i*.

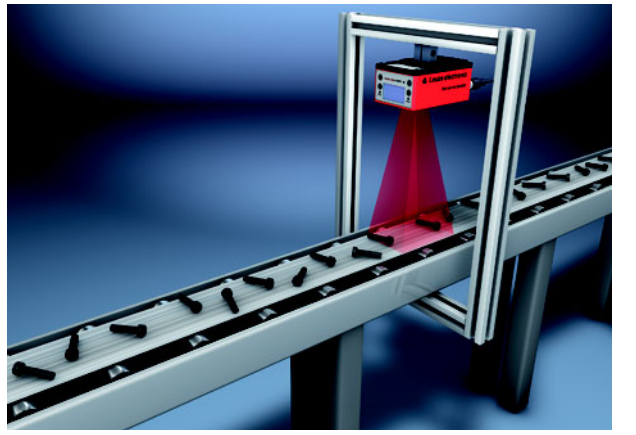

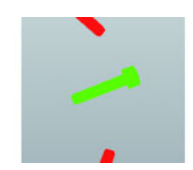

Figura 3.3: Ejemplo de aplicación: detección de ubicación

En la figura 3.3 se muestra la detección de la posición del ángulo de piezas sueltas con un LSIS 412*i*.

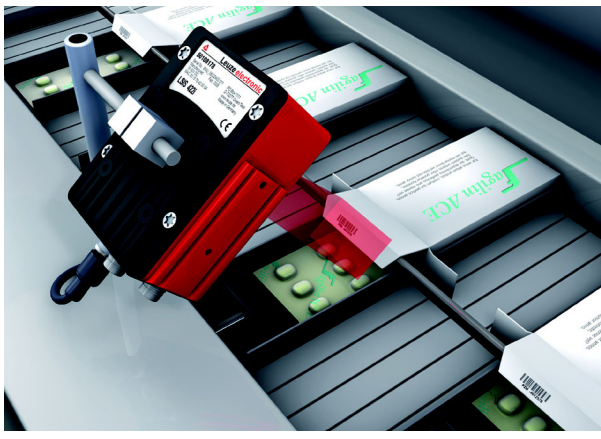

#### Ejemplos de aplicación de lectura de códigos

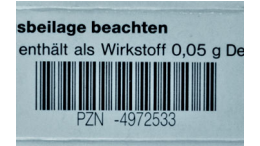

Figura 3.4: Ejemplos de aplicación de verificación de códigos

En la figura 3.4 se muestra la lectura de un código 1D (Pharmacode) en envases de medicamentos y una verificación opcional de igualdad con un código de referencia memorizado, usando un LSIS 422*i*.

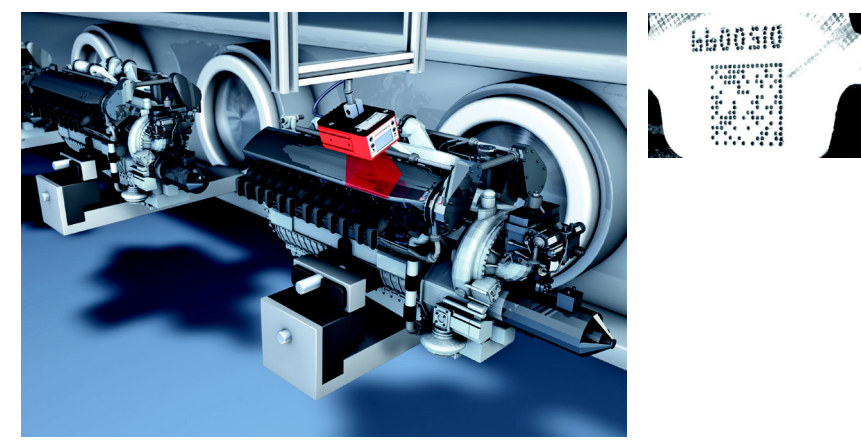

Figura 3.5: Ejemplo de aplicación de Data Matrix Code punzonado

En la figura 3.5 se muestra la lectura de códigos 2D punzonados en los bloques motores con un LSIS 422*i*.

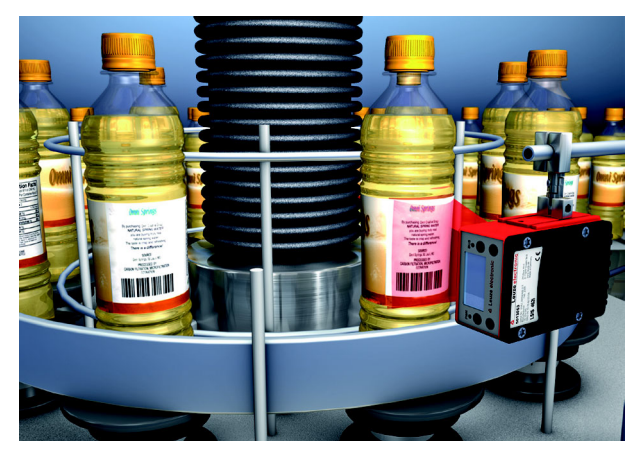

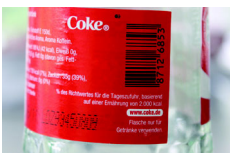

Figura 3.6: Ejemplo de aplicación de asiento e identificación de etiquetas

En la figura 3.6 se muestra la comprobación de la presencia de la etiqueta correcta y la lectura del código 1D con un LSIS 462*i*.

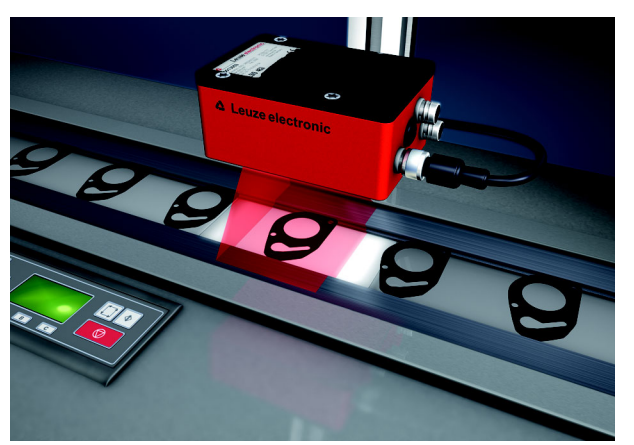

Ejemplo de aplicación de la herramienta de medición

Figura 3.7: Ejemplo de aplicación para medir radios y redondez

En la figura 3.7 se muestra la medición de radios y redondez en un componente efectuada por un LSIS 462*i*.

### 3.2 Distintivos de las cámaras smart de la serie LSIS 4xxi

#### Características funcionales:

- Diversas opciones de montaje aplicando la técnica de cola de milano o roscas de fijación en las caras frontal, posterior y estrecha del equipo.
- Variante de equipo para objetivos intercambiables C-Mount.
- Desplazamiento motriz del foco con reajuste automático al cambiar el programa de comprobación.
- Iluminación incorporada con óptica especial para iluminar homogéneamente el campo visual rectangular, distribuido en 4 cuadrantes que se pueden activar y desactivar por separado.
- Display intuitivo en varios idiomas, retroiluminado, con cómoda guía del usuario por menús.
- Reloj en tiempo real (hora con fecha) con batería de apoyo incorporada.
- Ajuste de todos los parámetros del equipo con un navegador de la web. No se tiene que instalar software adicional.
- Conexiones M12 con tecnología Ultra-Lock<sup>™</sup>.
- Ocho entradas/salidas de programación libre para la activación o señalización de los estados.
- Variante para ambiente industr. con índice de prot. IP 65, IP 67.

## *ו* כ

#### ¡Nota!

Encontrará información sobre los datos técnicos y las propiedades en el capítulo 11.

#### Generalidades

El manejo básico del LSIS 4xx*i* se realiza mediante un panel de servicio (display con teclas) en varios idiomas. En el panel de servicio se pueden visualizar mensajes estadísticos y de estado. Además, dos LEDs aportan información visualmente sobre el estado operativo en que se encuentra el equipo.

A las ocho entradas/salidas de conmutación «SWIO 1 ... SWIO 8» de configuración libre se les pueden asignar diferentes funciones; estas entradas/salidas dirigen, por ejemplo, el disparo del LSIS 4xx*i* o la comunicación con equipos externos tales como un PLC.

Mediante el software webConfig incorporado se puede manejar y configurar el LSIS 4xx*i* a través de la interfaz Ethernet.

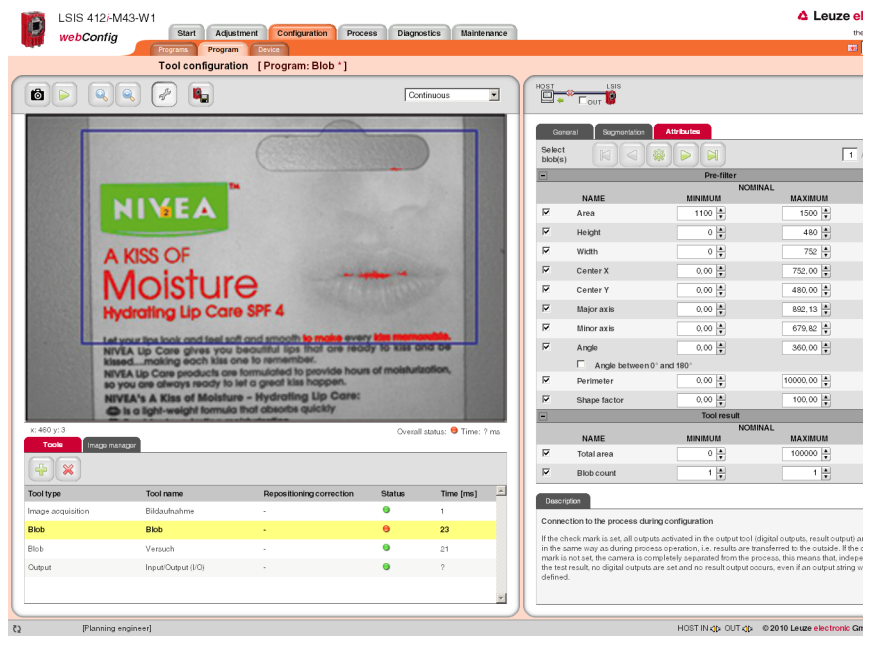

Figura 3.8: Detectar objetos con webConfig

Con webConfig se pueden ajustar programas de comprobación personalizados para detectar objetos. En la figura 3.8 se representa en color verde el objeto buscado.

### 3.3 Estructura del equipo

#### Equipo estándar

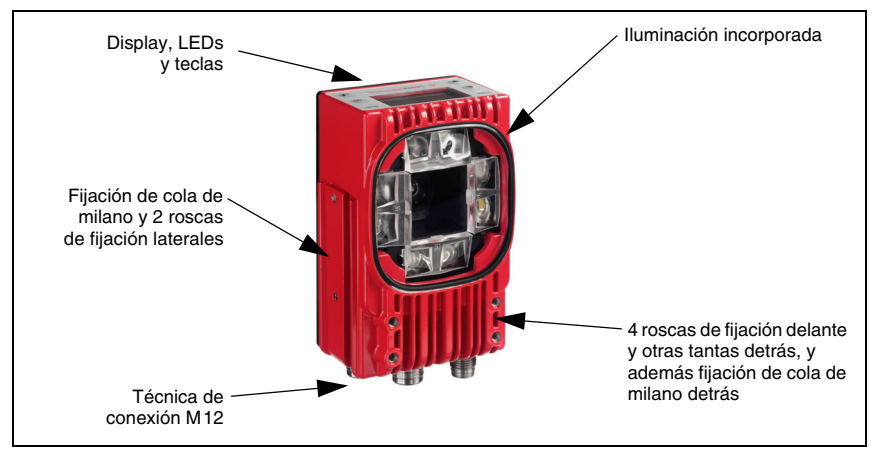

Figura 3.9: Estructura del equipo estándar

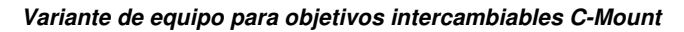

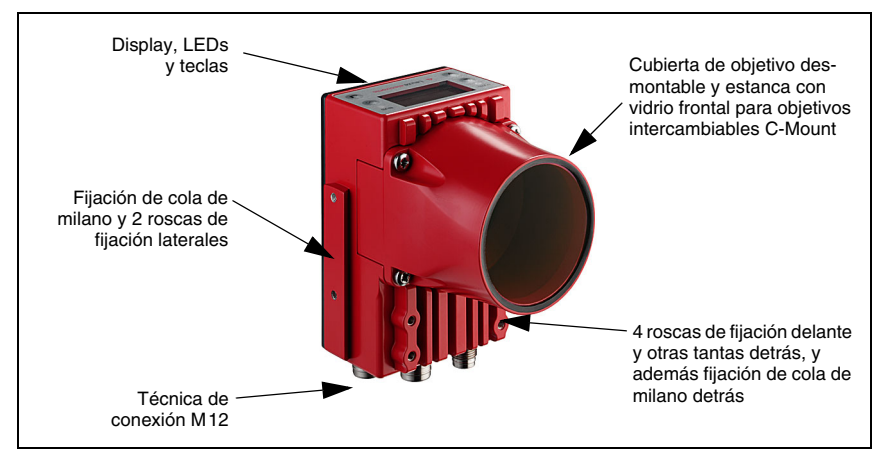

Figura 3.10: Variante de estructura de equipo para objetivos intercambiables C-Mount

### 3.4 Conexión autónoma

Las cámaras smart de la serie LSIS 4xx*i* pueden operar en funcionamiento autónomo («stand alone»). Para la conexión eléctrica de la tensión de alimentación, de las interfaces y de las entradas y salidas de conmutación, el LSIS 4xx*i* dispone de varios conectores M12 macho/hembra.

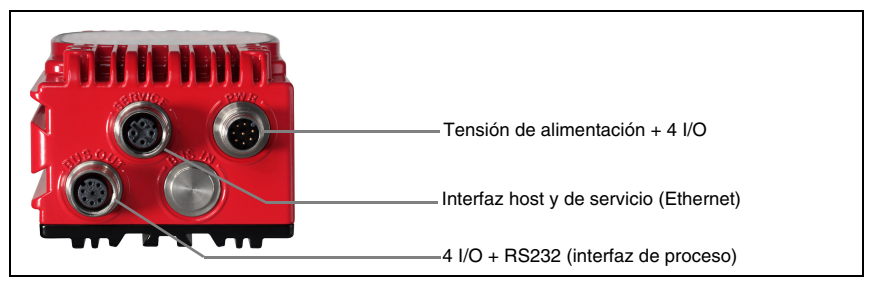

Figura 3.11: Conexión autónoma

El LSIS 4xx*i* se configura a través de la interfaz host/de servicio. La configuración se realiza con el software webConfig incorporado, al cual se puede acceder con un PC que tenga el navegador actual.

Las entradas y salidas de conmutación, de libre configuración, sirven para controlar el proceso.

A través de la interfaz Ethernet o de proceso RS 232 el LSIS 4xx*i* puede intercambiar datos con el control del proceso. Para la interfaz RS232, el protocolo se puede configurar en webConfig para la aplicación específica.

Para la interfaz de proceso Ethernet no hay disponible ningún protocolo marco configurable. Mediante Ethernet se utiliza un protocolo meramente ASCII.

### 4 Instalación y montaje

#### 4.1 Almacenamiento, transporte

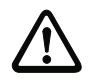

#### ¡Cuidado!

Embale el equipo a prueba de impactos y protegido contra la humedad para su transporte y almacenamiento. El embalaje original ofrece la protección óptima. Observe las condiciones ambientales permitidas especificadas en los datos técnicos.

#### Desembalaje

- Asegúrese de que el contenido del embalaje no está deteriorado. En caso de que haya algún deterioro, comuníqueselo al servicio postal o al transportista, respectivamente, y notifíqueselo al proveedor.
- Compruebe el contenido del suministro conforme a su pedido y a los documentos de entrega, atendiendo a:
  - Cantidad suministrada
  - Tipo y variante del equipo según la placa de características
  - Indicación adjunta

La placa de características informa del tipo LSIS de su equipo. Consulte los datos exactos a este respecto en el capítulo 9.

#### Placa de características de las cámaras smart de la serie LSIS 4xxi

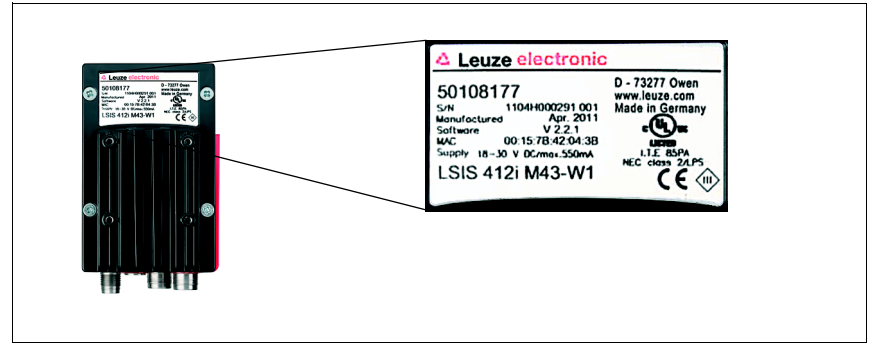

Figura 4.1: Placa de características del equipo LSIS 4xxi

✤ Guarde el embalaje original para su posible almacenamiento o envío ulteriores.

Si tiene alguna duda, diríjase a su proveedor o a la oficina distribuidora de Leuze electronic de su zona.

✤ Al eliminar el material del embalaje, observe las normas locales vigentes.

### 4.2 Montaje de LSIS 4xxi

Las cámaras smart LSIS 4xxi se pueden montar de formas diferentes:

- Usando cuatro tornillos M4 en la cara posterior del equipo, cuatro tornillos M4 en el frontal del equipo o dos tornillos M4 en el lado estrecho del equipo.
- Usando una pieza de fijación BT 56/BT 59 en las dos ranuras de fijación del lado estrecho o de la cara posterior.

#### 4.2.1 Fijación con tornillos M4 x 6

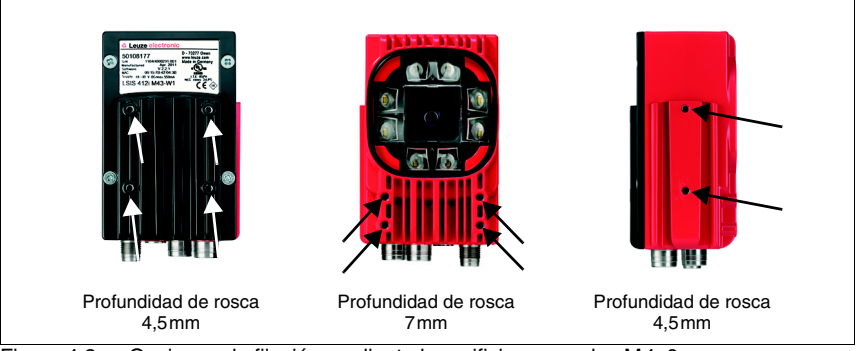

Figura 4.2: Opciones de fijación mediante los orificios roscados M4x6

#### 4.2.2 Piezas de fijación

Para fijar el LSIS 4xx*i* usando las ranuras de fijación dispone de las piezas de fijación BT 56 y BT 59. BT 56 está prevista para una fijación con varillas (Ø 16mm a 20mm). BT 59 sirve para la fijación en perfiles de aluminio ITEM. Consultar las indicaciones para cursar pedidos en el capítulo «Vista general de tipos y accesorios» en la página 51.

Pieza de fijación BT 56

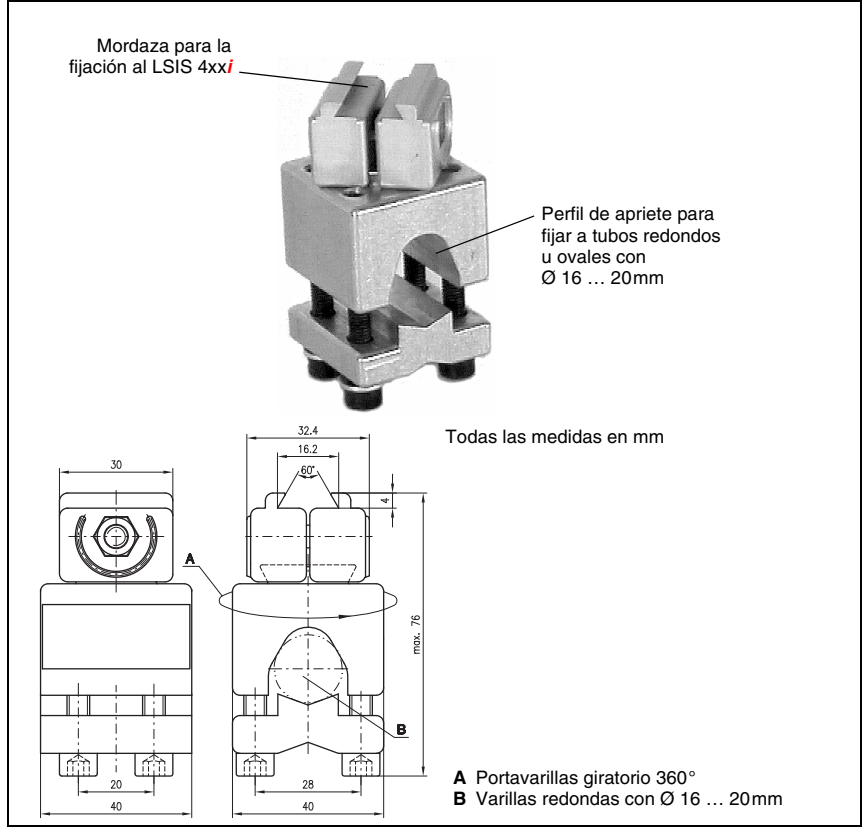

Figura 4.3: Pieza de fijación BT 56

![](_page_22_Picture_2.jpeg)

Figura 4.4: Ejemplos de fijación del LSIS 4xxi con BT 56

#### Pieza de fijación BT 59

![](_page_22_Figure_5.jpeg)

![](_page_22_Figure_6.jpeg)

### 4.3 Disposición del equipo

#### 4.3.1 Elección del lugar de montaje

Para elegir el lugar de montaje se deben tener en cuenta una serie de factores:

- La distancia de la cámara resultante del respectivo campo visual (ver figura 4.6 en la página 22 y figura 4.7 en la página 23).
- Las longitudes admisibles de los cables entre el LSIS 4xx*i* y el sistema host, de acuerdo con la interfaz utilizada.
- El display y el panel de servicio deben estar bien visibles y accesibles.
- Se debe poder acceder fácilmente a la interfaz de servicio para la configuración y la puesta en marcha con webConfig.
- Monte el LSIS 4xx*i* de forma que el objeto a comprobar no esté sometido a la irradiación solar directa ni a una luz potente del entorno.
- ✤ Al elegir el lugar de montaje, tenga en cuenta también:
  - El cumplimiento de las condiciones ambientales admisibles (humedad, temperatura).
  - El posible ensuciamiento de la mirilla debido al escape de líquidos, el rozamiento de cartonajes o los residuos de material de embalaje.
  - Mínimo peligro posible para el LSIS 4xxi por impactos mecánicos o por piezas que se atasquen.

#### 4.3.2 Determinación de la distancia de la cámara

En la figura 4.6 y figura 4.7 se representa la relación elemental entre la distancia de la cámara y el campo visual resultante para las variantes de equipo C-Mount.

En general, el campo visual aumenta con la distancia de la cámara. Por tanto, si se necesita un campo visual mayor se deberá aumentar proporcionalmente la distancia de la cámara. Sin embargo, con ello también disminuye la resolución de la imagen.

En el diagrama en la figura 4.6 se muestra la dependencia entre la distancia de la cámara (= trayecto desde el borde delantero de la cámara hasta el objeto) y el campo visual para equipos estándar con 8mm y 16mm de distancia focal.En la figura 4.7 se representa esta relación para las variantes de equipo C-Mount.

Para equipos con iluminación incorporada, rige:

Cuando la cámara está a una distancia entre 50mm y 250mm está garantizada un alumbramiento muy homogéneo del campo visual.

Se pueden llevar a cabo distancias de cámara mayores que las representadas en los diagramas correspondientes. En este caso, el eje del diagrama correspondiente es extrapolado.

A la derecha de los diagramas se indica el tamaño de los pixels correspondiente al campo visual respectivo.En la imagen se detecta un objeto segmentado a partir de un tamaño de 16 pixels como mínimo.

Para las lecturas de código se emplean las siguientes magnitudes mínimas de módulo o célula:

- Códigos impresos ricos en contraste: 3 píxels
- · Códigos marcados directamente pobres en contraste: 5 píxels

![](_page_24_Figure_2.jpeg)

Figura 4.6: Distancia de la cámara/campo visual - Equipos estándar

![](_page_25_Figure_2.jpeg)

Figura 4.7: Distancia de la cámara/campo visual - Variantes de equipo para objetivos intercambiables C-Mount

### 4.4 Objetivo intercambiable LSIS 4xx*i* - Equipos C-Mount

![](_page_26_Picture_3.jpeg)

#### ¡Cuidado!

Ejecute un cambio de objetivo en un entorno lo más limpio, seco y libre de polvo posible. Procure que el montaje de la cubierta del objetivo sea correcto para garantizar el índice de protección IP 65/IP 67.

En primer lugar suelte los 4 tornillos de ranura en cruz de la cubierta del objetivo y levante la cubierta hacia delante tal como se indica en la figura 4.8.

![](_page_26_Figure_7.jpeg)

Figura 4.8: Cambio de objetivo en equipos C-Mount

Desenrosque de la conexión de objetivo en un entorno limpio el objetivo C-Mount montado girando en sentido antihorario y coloque el nuevo objetivo girando en sentido horario en la conexión de objetivo del LSIS 4xxi M49-X9.

![](_page_27_Picture_2.jpeg)

#### ¡Nota!

La sustitución y el montaje de filtros ópticos está descrito en el siguiente capítulo 4.5.

Coloque de nuevo la cubierta del objetivo y enrósquela con los 4 tornillos de ranura en cruz. Después de montar el equipo, limpie la ventana de la cubierta del objetivo del LSIS 4xxi con un paño suave.

### 4.5 Sustitución / montaje de los filtros ópticos

#### 4.5.1 Montaje del filtro de polarización opcional en el equipo estándar

En las variantes de equipo estándar del LSIS 4xx*i* con iluminación integrada se puede montar un filtro de polarización opcional (núm. de pieza 50113242, vea capítulo 9.3).

![](_page_27_Picture_9.jpeg)

![](_page_27_Figure_10.jpeg)

El filtro se monta enroscándolo en los 4 orificios ciegos roscados.

#### 4.5.2 Sustitución del filtro en el equipo C-Mount

Entre el chip de la cámara y el objetivo está montado por defecto un filtro de infrarrojo en el equipo C-Mount. Este se puede sustituir en caso de necesidad por un filtro de bloqueo de luz diurna (núm. de pieza 50117985, vea capítulo 9.3) para aplicaciones que funcionan con luz infrarroja.

![](_page_28_Picture_4.jpeg)

#### ¡Cuidado!

Realice un cambio de filtro solo en un entorno muy limpio, seco y libre de polvo. Limpie el filtro de recambio preferiblemente con un paño de microfibra limpio antes de introducirlo. Utilice guantes adecuados!

![](_page_28_Figure_7.jpeg)

Figura 4.10: Cambio de filtro en equipos C-Mount

- ✤ Retire primero la cubierta de la óptica y el objetivo como se describe en el capítulo 4.4.
- Suelte los 3 tornillos de sujeción del anillo de soporte del filtro (flechas en figura 4.10) y levante con cuidado el anillo de soporte.
- Cambie con cuidado el disco del filtro. ¡No deje los dedos marcados! ¡Utilice guantes que no dejen pelusa!
- Vuelva a montar el anillo de soporte del filtro y seguidamente el objetivo y la cubierta del objetivo como se describe en el capítulo 4.4.

#### ¡Nota!

En la rosca de filtro delantera de los objetivos compactos C-Mount se pueden enroscar opcionalmente filtros convencionales.

#### 4.6 Limpieza

Después de montar el equipo, limpie la ventana de la carcasa del LSIS 4xxi con un paño suave. Elimine los residuos del embalaje, tales como fibras de cartón o bolitas de estiropor. Al hacerlo, evite dejar huellas de los dedos en la pantalla frontal del LSIS 4xxi.

![](_page_29_Picture_4.jpeg)

#### ¡Cuidado!

Para limpiar los equipos, no use productos de limpieza agresivos tales como disolventes o acetonas. La ventana de la carcasa o bien el display se podrían enturbiar por ello.

Indicaciones para la variante con cristal de plástico:

Las superficies se limpian preferentemente con agua y Pril ® o similar y un paño suave o una esponja, y se seca dándole unos ligeros toques con cuidado (¡no frotarlo nunca intensamente!). Para la limpieza a fondo se recomiendan limpiadores de plásticos que sean antiestáticos, estén exentos de disolventes y homologados para plásticos. En ningún caso deberán usarse productos abrasivos ni disolventes orgánicos como alcohol o acetona, porque esos productos pueden arañar las superficies o producir grietas.

### 5 Conexión eléctrica

Las cámaras smart de la serie LSIS 4xx*i* se conectan usando conectores redondos M12 con diferentes codificaciones. De esa forma se garantiza la asignación única e inequívoca de las conexiones.

Vea las posiciones generales de las distintas conexiones del equipo en la sección del equipo abajo representada.

![](_page_30_Picture_5.jpeg)

#### ¡Nota!

Se le suministran cables preconfeccionados para todas las conexiones. Encontrará más información en capítulo 9.

![](_page_30_Picture_8.jpeg)

Figura 5.1: Situación de las conexiones eléctricas

### 5.1 Indicaciones de seguridad para la conexión eléctrica

![](_page_31_Picture_3.jpeg)

#### ¡Cuidado!

¡No abra nunca el equipo! La carcasa del LSIS 4xxi no contiene ninguna pieza que el usuario deba ajustar o mantener.

Antes de la conexión asegúrese que la tensión de alimentación coincida con el valor en la placa de características.

La conexión del equipo y la limpieza deben ser realizadas únicamente por un electricista cualificado.

Tenga en cuenta que la conexión de tierra funcional (FE) debe ser correcta. Únicamente con una tierra funcional debidamente conectada queda garantizado un funcionamiento exento de perturbaciones.

Si no se pueden eliminar las perturbaciones, el equipo ha de ser puesto fuera de servicio y protegido contra una posible operación casual.

![](_page_31_Picture_10.jpeg)

#### ¡Cuidado!

En aplicaciones UL está permitido el uso exclusivamente en circuitos de Class 2 según NEC (National Electric Code).

![](_page_31_Picture_13.jpeg)

Las cámaras Smart de la serie LSIS 4xxi están diseñadas en la clase de seguridad III para la alimentación con PELV (Protective Extra Low Voltage: tensión extra-baja de seguridad)/ SELV (Safety Extra Low Voltage: tensión mínima de seguridad).

![](_page_31_Picture_15.jpeg)

#### ¡Nota!

¡El índice de protección IP 65 / IP 67 se alcanza solamente con enchufes atornillados o bien con tapaderas atornilladas!

### 5.2 Conexión eléctrica del LSIS 4x2i

El LSIS 4x2*i* tiene tres conectores macho/hembrillas M12 con codificación A y D. Hay una cuarta conexión que está reservada para posteriores variantes de interfaces.

- La alimentación de tensión (18 ... 30VCC) se conecta en el conector PWR (Vin, GND).
- Las 8 entradas/salidas de conmutación de libre parametrización se conectan en el conector PWR y en la hembrilla BUS OUT (IO1 ... IO8).
- La interfaz RS 232 es una interfaz de proceso del LSIS 4xx*i*. Se conecta en la hembrilla BUS OUT (Tx, Rx).
- El cable de Ethernet para la configuración y puesta en marcha con webConfig y para la transmisión de datos del proceso se conecta en el conector SERVICE.

![](_page_32_Figure_8.jpeg)

(codificación A)

#### Figura 5.2: Conexiones del LSIS 4x2i

A continuación describiremos en detalle las distintas conexiones y asignaciones de los pines.

| PWF                                                             | R (conecto | or de 8 pol | os, codificación A)                            |
|-----------------------------------------------------------------|------------|-------------|------------------------------------------------|
|                                                                 | Pin        | Nombre      | Observación                                    |
| PWR                                                             | 1          | VIN         | Tensión de alimentación positiva<br>+18 +30VCC |
| GND 2 FF                                                        | 2          | IO1         | Entrada/salida de conmut. configurable 1       |
| 3 0 0 FE                                                        | 3          | GND         | Tensión de alimentación negativa 0VCC          |
| $IO2 \left( 4 \left( \circ \circ \circ \right)^{1} \right) VIN$ | 4          | 102         | Entrada/salida de conmut. configurable 2       |
| 103 6 7 NC                                                      | 5          | IO3         | Entrada/salida de conmut. configurable 3       |
| 104                                                             | 6          | IO4         | Entrada/salida de conmut. configurable 4       |
| Conector M12                                                    | 7          | NC          | Not Connected                                  |
| (councación A)                                                  | 8          | FE          | Tierra funcional                               |
|                                                                 | Rosca      | FE          | Tierra funcional (carcasa)                     |

#### 5.2.1 PWR – Alimentación de tensión y entrada/salida de conmutación 1 a 4

Tabla 5.1: Asignación de pines PWR

Utilice preferentemente los cables preconfeccionados «KB M12/8-...-BA», vea tabla 9.6 «Cables PWR para el LSIS 4xxi» en la página 53.

#### Tensión de alimentación

![](_page_33_Picture_7.jpeg)

#### ¡Cuidado!

En aplicaciones UL está permitido el uso exclusivamente en circuitos de Class 2 según NEC (National Electric Code).

![](_page_33_Picture_10.jpeg)

Las cámaras Smart de la serie LSIS 4xx<mark>i</mark> están diseñadas en la clase de seguridad III para la alimentación con PELV (Protective Extra Low Voltage: tensión extra-baja de seguridad)/ SELV (Safety Extra Low Voltage: tensión mínima de seguridad).

#### Conexión de la tierra funcional FE

Tenga en cuenta que la conexión de tierra funcional (FE) debe ser correcta. Únicamente con una tierra funcional debidamente conectada queda garantizado un funcionamiento exento de perturbaciones. Todas las perturbaciones eléctricas (acoplamientos CEM) se derivan a través de la conexión de tierra funcional.

#### Entrada/salida de conmutación

Las cámaras smart LSIS 4x2*i* tienen 8 entradas y salidas de conmutación optodesacopladas y libremente programables **IO1 ... IO8**.

Con las entradas de conmutación se activan las diversas funciones internas del LSIS 4xx*i* (disparo de la captación de imágenes, elección del programa de comprobación...). Las salidas de conmutación sirven para emitir avisos de resultados y de estados, así como para disparar una activación del flash.

Las entradas/salidas de conmutación IO1 a IO4 están en el conector M12 PWR.

Las entradas/salidas de conmutación IO5 a IO8 están en la hembrilla M12 BUS OUT.

## ¡Nota!

¡Con webConfig puede configurar la asignación como entrada o como salida, así como la respectiva función!

Sin una configuración explícita en webConfig, los puertos tienen las siguientes asignaciones por defecto:

- IO1 Disparo inicial Entrada, dispara el registro de imágenes
- IO2 Resultado OK Salida, se activa cuando el resultado de la evaluación es positivo
- IO3 Resultado NOK Salida, se activa cuando el resultado de la evaluación es negativo
- IO4 Listo Salida, se activa cuando hay disponibilidad

A continuación describiremos la circuitería externa como entrada o salida de conmutación; en webConfig se ajusta la respectiva asignación de las funciones para las entradas/salidas de conmutación.

#### Función como entrada de conmutación

![](_page_34_Figure_11.jpeg)

#### Función como salida de conmutación

![](_page_34_Figure_13.jpeg)

Figura 5.4: Esquema de conexión, IO1 a IO8 configuradas como salidas de conmutación

![](_page_34_Picture_15.jpeg)

#### ¡Cuidado!

¡Cada salida de conmutación parametrizada esta protegida contra cortocircuitos! ¡Someta a la respectiva salida de conmutación del LSIS 4xxi en el funcionamiento normal como máximo a una carga de 60 mA con +18 ... +30 VCC!

#### 5.2.2 BUS OUT – RS 232 y entrada/salida de conmutación 5 a 8

La interfaz RS 232 sirve para emitir resultados de comprobación; véanse los detalles en el manual de webConfig.

| BUS O            | UT (hemb | rilla de 8 p | oolos, codificación A)                   |
|------------------|----------|--------------|------------------------------------------|
|                  | Pin      | Nombre       | Observación                              |
| BUS OUT          | 1        | IO5          | Entrada/salida de conmut. configurable 5 |
|                  | 2        | IO6          | Entrada/salida de conmut. configurable 6 |
| FE 2 GND         | 3        | GND          | Tensión de alimentación negativa 0VCC    |
|                  | 4        | 107          | Entrada/salida de conmut. configurable 7 |
| 7 6 5 108        | 5        | IO8          | Entrada/salida de conmut. configurable 8 |
|                  | 6        | Rx           | Señal Rx (RS 232)                        |
| Hembrilla M12    | 7        | Тx           | Señal Tx (RS 232)                        |
| (codificación A) | 8        | FE           | Tierra funcional                         |
|                  | Rosca    | FE           | Tierra funcional (carcasa)               |

Tabla 5.2: Asignación de pines BUS OUT

- Utilice preferentemente los cables preconfeccionados «KB M12/8-...-SA», vea tabla 9.8 «Cables BUS OUT para el LSIS 4xxi» en la página 54:
  - Al usar la interfaz RS 232, utilizar exclusivamente cables apantallados (longitud de cables hasta 10m).
  - Si no se usa la interfaz RS 232 también podrá utilizar cables sin pantalla de mayor longitud.

En caso de que utilice cables autoconfeccionados, tenga en cuenta las siguientes indicaciones:

0 ]]

#### ¡Indicación para la conexión de la interfaz RS 232!

Asegúrese de que el blindaje es suficiente. El cable de conexión completo tiene que estar blindado y puesto a tierra.

#### Ocupación de cables RS 232

![](_page_35_Figure_14.jpeg)

Figura 5.5: Asignación de pines RS 232

#### Entrada/salida de conmutación

Las entradas/salidas de conmutación de libre configuración se describen en el capítulo 5.2.1.

#### 5.2.3 SERVICE – Interfaz Ethernet host/de parametrización

El LSIS 4xxi ofrece una interfaz Ethernet para parametrizar y transmitir datos del proceso.

| SERVI                                    | CE (hembri | lla de 4 pol | os, codificación D)        |
|------------------------------------------|------------|--------------|----------------------------|
| SERVICE                                  | Pin        | Nombre       | Observación                |
| RD+                                      | 1          | TD+          | Transmit Data +            |
|                                          | 2          | RD+          | Receive Data +             |
| TD+(1(0 0)3)TD-                          | 3          | TD-          | Transmit Data -            |
|                                          | 4          | RD-          | Receive Data -             |
| RD-<br>Hembrilla M12<br>(codificación D) | Rosca      | FE           | Tierra funcional (carcasa) |

Tabla 5.3: Asignación de pines SERVICE

Use preferentemente los cables preconfeccionados «KB ET - ... - SA», «KB ET - ... - SSA» y «KB ET - ... - SA-RJ45», vea «Accesorios para la interfaz host/de servicio» en la página 55.

En caso de que utilice cables autoconfeccionados, tenga en cuenta las siguientes indicaciones:

#### ¡Indicación para la conexión de la interfaz Ethernet!

Asegúrese de que el blindaje es suficiente. El cable de conexión completo tiene que estar blindado y puesto a tierra. Los hilos RD+/RD- y TD+/TD- deben estar cableados por parejas. Utilice como mínimo cables CAT 5 para la conexión.

#### Ocupación de cables Ethernet

![](_page_36_Figure_11.jpeg)

![](_page_36_Picture_12.jpeg)

Los colores de los conductores representados rigen sólo para cables de Leuze, y no son conformes con EIA/TIA 568A o EIA/TIA 568B, respectivamente.

Figura 5.6: Ocupación de cables SERVICE en RJ-45

### 6 Puesta en marcha y configuración

### 6.1 Establecer conexión entre PC y LSIS 4xxi

#### 6.1.1 Arranque del equipo

Aplique la tensión de alimentación +18 ... +30VCC (típ. +24VCC). La cámara se pone en marcha y en el display aparece el siguiente mensaje:

![](_page_37_Picture_6.jpeg)

Unos segundos después aparecen brevemente datos sobre el equipo.

Luego, el LSIS 4xx*i* cambia al modo de funcionamiento normal e indica las interfaces activas en un aviso de estado.

#### 6.1.2 Establecer conexión Ethernet

La conexión Ethernet sirve como interfaz host y para configurar el LSIS 4xx*i* mediante un PC con navegador.

![](_page_37_Picture_11.jpeg)

#### ¡Nota!

Para que el PC y el LSIS 4xxi puedan comunicarse entre sí, ambas deben estar en la misma subred y tener direcciones de red diferentes.

Normalmente basta adaptar la configuración de Ethernet (= configuración de TCP/IP) en uno de los dos equipos (LSIS 4xx*i*/PC) a la del otro equipo.

Si el PC se conecta usualmente a una red asignando la dirección DHCP, la forma más fácil de acceder al LSIS 4xx*i* es crear una configuración alternativa en la configuración TCP/IP del PC. Este procedimiento resulta idóneo cuando el LSIS 4xx*i* no se conecta más tarde a una red Ethernet durante el funcionamiento. A este respecto, leer el capítulo 6.1.3.

De modo alternativo también puede integrar el LSIS 4xx*i* en una red existente, y configurarlo desde un PC que también esté conectado a esa red. A este respecto, leer el capítulo 6.1.4.

#### 6.1.3 Configurar LSIS 4xx*i* desde un bloc de notas sin red

Compruebe la dirección de red del LSIS 4xxi pulsando sucesivamente tres veces desde el modo de funcionamiento normal del LSIS 4xxi la tecla de confirmación .

Al hacerlo accederá al submenú Ajustes de red, donde podrá leer la configuración actual del LSIS 4xx*i*.

🗞 Anote los valores de Dirección y Máscara.

El valor de Máscara indica qué posiciones de la dirección IP del PC y del LSIS 4xx*i* deben concordar para que puedan comunicarse entre sí.

| Dirección del LSIS 4xxi | Máscara de red | Dirección del PC |
|-------------------------|----------------|------------------|
| 192.168.060.101         | 255.255.255.0  | 192.168.060.xxx  |
| 192.168.060.101         | 255.255.0.0    | 192.168.xxx.xxx  |

Tabla 6.1: Asignación de direcciones en Ethernet

En lugar de xxx, ahora puede asignar al PC las cifras que desee de 000 a 255, pero NO LAS MISMAS que en el LSIS 4xx*i*.

Por ejemplo: 192.168.060.110 (¡pero no 192.168.060.101!).

Si el LSIS 4xxi y el PC tienen la misma dirección IP no podrán comunicarse entre sí.

#### Ajustar la dirección IP en el PC

- ✤ Conéctese en su PC como administrador.
- Vaya por Inicio->Panel de control al menú Conexiones de red (Windows 2000/XP), o al Centro de red y recursos compartidos (Windows Vista/Windows 7), respectivamente.
- Seleccione allí la Conexión de área local y pulse la tecla derecha del ratón para abrir la correspondiente página de propiedades.
- Seleccione el Protocolo de Internet (TCP/ IP) (si fuera necesario, desplace la ventana hacia abajo) y haga clic en Propiedades.
- En la ventana de Propiedades del protocolo de Internet (TCP/IP), seleccione la ficha de configuración alternativa Opciones avanzadas.
- Configure la Dirección IP del PC en el área de direcciones del LSIS 4xxi.
   Cuidado: ¡Que no sea la misma que en el LSIS!

![](_page_38_Picture_19.jpeg)

- S Ajuste la Máscara de subred del PC con el mismo valor que en el LSIS 4xxi.
- Cierre el cuadro de diálogo de configuración pulsando en todas las ventanas en Aceptar.
- Sconecte la interfaz «Service» del LSIS 4xxi directamente con el puerto LAN del PC.

![](_page_39_Picture_2.jpeg)

Figura 6.1: Conexión del LSIS 4xxi al PC

En primer lugar, el PC intenta establecer una conexión de red mediante la configuración automática. Esto tarda varios segundos; luego se activa la configuración alternativa que usted acaba de ajustar, y con la que el PC puede comunicarse entonces con el LSIS 4xx*i*.

#### 6.1.4 Integrar el LSIS 4xxi en una red existente

Si se quiere poder reconfigurar más tarde el LSIS 4xx*i* durante el funcionamiento, y en el lugar de instalación se dispone de una conexión de red, lo más apropiado es ajustar el LSIS 4xx*i* de acuerdo con los parámetros de la red existente. Entonces siempre se tiene la opción de asignar la dirección automáticamente por DHCP, o asignar una dirección fija.

Consulte a su administrador de red cuál es el método a utilizar y -si hay asignada una dirección fija-, cuáles son los ajustes previstos para la dirección, la máscara de subred y la pasarela.

#### Con servidor DHCP

Active desde el display del LSIS la función DHCP (vea «Cambiar los ajustes de red en el display» en la página 48).

El sensor rearranca tras la activación de la función DHCP. Si ahora lo conecta a una red con servidor DHCP, se le asignará automáticamente una dirección IP.

Ahora puede configurar el LSIS 4xxi mediante cualquier PC de la misma red.

#### Con dirección IP fija

Ajuste desde el display del LSIS los parámetros que le haya transmitido su administrador de red (vea «Cambiar los ajustes de red en el display» en la página 48).

El sensor rearranca tras cambiar la configuración de Ethernet. Si ahora lo conecta a una red, operará con la dirección IP asignada manualmente.

Ahora puede configurar el LSIS 4xx*i* mediante cualquier PC de la misma red.

### 6.2 Configuración con webConfig

Con **Leuze webConfig** se ofrece una interfaz gráfica de usuario basada en la tecnología Web e independiente del sistema operativo, que sirve para configurar cámaras smart de la serie **LSIS 4xx***i*.

La utilización de HTTP como protocolo de comunicaciones y la limitación por parte de los clientes a las tecnologías estándar (HTML, JavaScript y AJAX) que actualmente están soportadas por todos los navegadores modernos (por ejemplo **Mozilla Firefox** desde versión 3.0 **Internet Explorer** desde versión 8.0), permite usar **Leuze webConfig** en cualquier PC que tenga conexión a Internet.

Inicie el navegador que tenga en su PC e introduzca la siguiente dirección: **192.168.60.101**, o la dirección que usted haya ajustado / la dirección asignada por el servidor DHCP, respectivamente.

**192.168.60.101** es la dirección estándar de servicio de Leuze para la comunicación con las cámaras smart de la serie LSIS 4xx*i*.

Puede comprobar la dirección de red del LSIS 4xx*i* pulsando sucesivamente tres veces desde el modo de funcionamiento normal del LSIS 4xx*i* la tecla de confirmación *(*...*)*.

Si en el navegador se ha introducido correctamente la dirección IP, en su PC aparecerá la siguiente página inicial.

![](_page_40_Picture_9.jpeg)

Figura 6.2: Página inicial de webConfig

![](_page_40_Picture_11.jpeg)

#### ¡Nota!

webConfig está incluida completa en el firmware del LSIS 4xxi. La página inicial puede ser diferente, dependiendo de la versión del firmware que tenga.

Los menús de webConfig se pueden manejar intuitivamente, y contienen textos de ayuda y sugerencias. Dado que la interfaz de usuario de webConfig se sigue desarrollando continuamente, todo lo referente a ella se explica en una descripción del software aparte. Encontrará todas las versiones autorizadas de dicha descripción del software en el área de descargas de la página principal de Leuze electronic: www.leuze.com/...

#### Operaciones en webConfig

Ajuste el LSIS 4xx*i* utilizando webConfig. Al hacerlo debe observar los siguientes puntos:

- Parametrice al menos un programa de comprobación y actívelo.
- Ajuste una de las 8 IOs como entrada de disparo para el programa de comprobación. Asegúrese de que esa entrada esté bien conectada (vea capítulo 5.2).
- Si usa la interfaz RS232 para la comunicación con el control del proceso, deberá configurar los parámetros de transmisión de la interfaz RS232 en la herramienta de salida de datos del respectivo programa de comprobación.

Consulte cómo funciona esto en webConfig en la descripción del software de webConfig.

### 7 Display y panel de servicio

### 7.1 Composición del panel de servicio

| PWR | I01 I02 I03 I04<br>I05 I06 I07 I08<br>ATT ERR TMP | BUS |
|-----|---------------------------------------------------|-----|
|     | Interfaces                                        | ESC |
|     | Leuze electronic                                  | ł   |

Figura 7.1: Composición del panel de servicio

### 7.2 Indicación de estado y manejo

#### 7.2.1 Indicaciones en el display

- IO1 ... IO8 Entrada o salida de conmutación 1 ... 8 activa (función según parametrización ajustada)
- ATT Advertencia (Attention)
- ERR Error interno del equipo (Error)
- TMP Temperatura interna admisible del equipo rebasada por exceso/defecto
- **RS232** Tipo de interfaz de proceso incorporada

ETH Indicación de estado de la conexión Ethernet:

- ETH100 significa que hay una conexión Ethernet de 100 Mbit.
- ETH10 significa que hay una conexión Ethernet de 10 Mbit.
- Si no se indica ETH significa que no hay conexión Ethernet.

En el centro del display se pueden visualizar resultados del programa de comprobación específico.

#### 7.2.2 Teclas de manejo

|     | Arriba | Navegar hacia arriba/al lado.                         |
|-----|--------|-------------------------------------------------------|
|     | Abajo  | Navegar hacia abajo/al lado.                          |
| ESC | ESC    | Abandonar menú.                                       |
| F   | ENTER  | Confirmar/introducir valor, cambiar de nivel de menú. |

#### Movimientos dentro del menú

Los menús dentro de un nivel se seleccionan con las teclas hacia arriba/hacia abajo ( ). El punto de menú seleccionado se activa con la tecla de confirmación ( ). Al pulsar la tecla de retroceso ( ) se cambia al siguiente nivel de menú superior.

Al seleccionar una de las teclas se activa por 10min. la iluminación del display.

#### Ajuste de valores

Si es posible la entrada de valores, el display tendrá el siguiente aspecto:

0000 <-I0123456789 guardar Estándar ---- Unidad 0000 | |

El valor deseado se ajusta con las teclas ( ) v . Si se ha equivocado al introducir el valor, puede corregirlo seleccionando <-I y pulsando a continuación ( ).

Seleccione entonces suardar con las teclas ( y guarde el valor ajustado pulsando ).

#### Selección de opciones

Si es posible la selección de opciones, el display tendrá el siguiente aspecto:

| o Off          |   |        |
|----------------|---|--------|
| On<br>Estándor |   | Unidad |
| Off I          | I |        |

La opción deseada se selecciona con las teclas (). Activan la opción pulsando ().

### 7.2.3 Indicaciones de estado con LEDs

| LED P    | WR                   |                                                                                                    |
|----------|----------------------|----------------------------------------------------------------------------------------------------|
| PWR<br>O | Apagada              | Equipo OFF<br>- No hay tensión de alimentación                                                                                                    |
|          | Parpadea verde       | Equipo ok, fase de inicialización<br>- No es posible la inspección<br>- Tensión presente<br>- Auto prueba en marcha<br>- Inicialización en marcha<br>- Se activa el programa de comprobación |
| PWR      | Luz permanente verde | Equipo ok<br>- Modo de inspección<br>- Autotest finalizado con éxito<br>- Supervisión de equipo activa                                                                                       |
|          | Luz perm. anaranjada | Modo de servicio<br>- Modo de configuración<br>- Configuración con webConfig                                                                                                    |
|          | Parpadea rojo        | Equipo correcto, aviso activado<br>- Modo de inspección<br>- Anomalía transitoria en el funcionamiento<br>- Detalles, ver «Señalización de errores por LED» en la<br>página 50               |
| PWR      | Luz permanente roja  | <ul> <li>Fallo en el equipo / liberación de parámetros</li> <li>No es posible la inspección</li> <li>Detalles, ver «Señalización de errores por LED» en la página 50</li> </ul>              |
| LED B    | US                   |                                                                                                    |
| BUS      | Apagado              | No hay tensión de alimentación<br>- No se puede establecer comunicación                                                                                                    |
| BUS<br>  | Parpadea verde       | Inicialización del bus<br>- Puede ser muy corta, 1 impulso                                                                                                    |
| BUS      | Luz permanente verde | Bus ok<br>- Equipo listo para emitir/recibir                                                                                                    |
| BUS      | Parpadea rojo        | Error de comunicación<br>- Error UART (frame error, parity error,)                                                                                                    |

### 7.3 Descripción de los menús

Después de conectar la cámara smart a la tensión se muestra por unos segundos una pantalla de arranque. El display muestra luego el menú principal.

#### 7.3.1 Los menús principales

![](_page_45_Figure_5.jpeg)

![](_page_46_Picture_2.jpeg)

#### ¡Nota!

El display solamente ofrece posibilidades de configuración limitadas. Los parámetros ajustables se describen aquí en el capítulo 7.3.

Sólo webConfig ofrece opciones de configuración completas, que son ampliamente autoexplicativas. La utilización de webConfig se describe en el capítulo 6. Allí también encontrará indicaciones sobre la puesta en marcha con ayuda de webConfig.

#### 7.3.2 Indicación de estado

![](_page_46_Figure_7.jpeg)

#### 7.3.3 Estadística

| Estadística            |             |
|------------------------|-------------|
| Estado de contador     |             |
| Tested:<br>OK:<br>NOK: | 0<br>0<br>0 |

#### Menú principal Estadística

En el menú Estadística puede ver cuántas piezas han sido comprobadas desde la última puesta a cero del contador, cuántos resultados de comprobación han sido OK y cuántos han sido no OK.

#### 7.3.4 Menú de parámetros

| Parámetros            |
|-----------------------|
| Administración parám. |
| Ajustes del display   |
| Selección programa    |
| Ethernet              |
|                       |

Menú principal Parámetros

Edición del direccionamiento Ethernet y selección de los programas de comprobación guardados en el LSIS 4xx*i*.

#### Administración de parámetros

El submenú Administración Parám. sirve para bloquear y habilitar la introducción de parámetros en el display y para restablecer los valores predeterminados.

| Nivel 3               | Nivel 4 | Opción de selección/posibilidad de ajuste<br>Descripción                                                                                                    | Estándar |
|-----------------------|---------|----------------------------------------------------------------------------------------------------|----------|
| Liberación parámetros |         | OFF/ON                                                                                                    | OFF      |
|                       |         | El ajuste estándar ( <i>DFF</i> ) protege de las modificaciones de parámetros involuntarias.                                                                       |          |
|                       |         | Si la liberación de parámetros está activada (DN) es<br>posible modificar parámetros manualmente.                                                                  |          |
| Parám. por defecto    |         | Pulsar la tecla de confirmación 🕢 tras seleccionar<br>Parám. For defecto restablece todos los parámetros a<br>sus ajustes estándar sin más consultas de seguridad. |          |
|                       |         | Se ajusta inglés como idioma del display.                                                                                                    |          |

Tabla 7.1: Submenú Administración de parámetros

#### Ajustes del display

En el submenú Ajustes del display se puede fijar a través de la opción de menú Girar 180° la indicación completa sobre el cabezal, es decir, girarse 180° para permitir una buena legibilidad del display en el lugar de montaje.

#### Selección programa

Utilizando una barra de desplazamiento, en el submenú Selección programa se puede activar cualquiera de los programas de comprobación guardados en el LSIS 4xx*i*.

Un programa seleccionado se activa inmediatamente pulsando la tecla de confirmación. Pero, si en ese momento se está llevando a cabo un ciclo de comprobación, se finalizará ese ciclo y será evaluado. Mientras se está activando el nuevo programa de comprobación, el LED «PWR» luce con color verde.

| Nivel 3               | Nivel 4 | Opción de selección/posibilidad de ajuste                                          | Estándar |
|-----------------------|---------|------------------------------------------------------------------------------------|----------|
|                       |         | Descripcion                                                                        |          |
| Nombre del programa 1 |         | Aquí encontrará los programas de comprobación creados<br>previamente en webConfig. |          |
| Nombre del programa 2 |         |                                                                                    |          |
| Nombre del programa 3 |         |                                                                                    |          |
|                       |         |                                                                                    |          |

Tabla 7.2: Submenú Selección del programa

#### Ethernet

En el submenú Ethernet se configura la interfaz host/de servicio del LSIS 4xxi.

| Nivel 3    | Nivel 4           | Opción de selección/posibilidad de ajuste<br>Descripción                                                                                                    | Estándar        |
|------------|-------------------|----------------------------------------------------------------------------------------------------|-----------------|
| Ethernet 1 | IP address        | La dirección IP se puede ajustar a cualquier valor<br>deseado con el formato xxx.xxx.xxx.xxx.                                                                                                    | 192.168.060.101 |
|            |                   | Normalmente, el administrador de red comunica la direc-<br>ción IP que se debe ajustar aquí. Si DHCP está activado,<br>entonces el ajuste que se ha realizado aquí no tendrá<br>efecto y el LSIS 4xxi se ajustará a los valores que recibe<br>del servidor DHCP.                |                 |
|            | Pasarela          | La dirección de la pasarela se puede ajustar a cualquier valor deseado con el formato xxx.xxx.xxx.                                                                                                    | 000.000.000.000 |
|            |                   | A través de la pasarela, el LSIS 4xxl se comunica con los participantes en otras subredes. Una distribución de la aplicación de lectura en varias subredes es más bien algo poco habitual, por lo cual el ajuste de la dirección de la pasarela no suele tener significado.     |                 |
|            | Máscara de<br>red | La máscara de red se puede ajustar a cualquier valor deseado con el formato xxx.xxx.xxx.xxx.                                                                                                    | 255.255.255.000 |
|            |                   | Por lo general, el LSIS 4xxi se integra en una red privada de clase C y el ajuste estándar se puede aplicar sin varia-<br>ción.                                                                                                    |                 |
|            |                   | Atención: existe la posibilidad de introducir cualquier valor para xxx. xxx.xxx. En cualquier caso, sólo se permiten los valores 255 ó 000 para xxx. Si se ajustan otros valores, al efectuar un nuevo arranque del LSIS 4xxi aparecerá un mensaje de error.                    |                 |
|            | DHCP              | On/Off                                                                                                    | Off             |
|            | activado          | Si DHCP está activado, el LSIS 4xxi adquiere los ajustes<br>sobre la dirección IP, la pasarela y la máscara de red de<br>un servidor DHCP. Los ajustes manuales realizados<br>arriba quedan sin efecto pero se conservan y vuelven a<br>ser efectivos cuando se desactiva DHCP. |                 |

Tabla 7.3: Submenú Ethernet

#### 7.3.5 Menú de selección de idioma

Se encuentran disponibles 5 idiomas para el display:

- Deutsch (Alemán)
- English (Inglés)
- Español
- Français (Francés)
- Italiano

#### 7.3.6 Menú Servicio

#### Mensajes de estado

Este punto de menú sirve exclusivamente para trabajos de servicio por Leuze electronic.

### 7.4 Operación

Aquí se describen por ejemplo de forma detallada procesos de manejo importantes.

#### Liberación de parámetros

En funcionamiento normal los parámetros solo pueden ser observados. Si se quiere modificar algún parámetro se deberá activar el apartado de menú **ON** en el menú **Liberación parámetros**. Proceder para ello del siguiente modo:

![](_page_49_Figure_6.jpeg)

#### Configuración de la red

Encontrará información sobre la configuración de la red en el capítulo «Puesta en marcha y configuración» en la página 35. En el caso de que primero tenga que ajustar la dirección IP del LSIS 4xx*i* usando el display, proceda del siguiente modo:

#### Cambiar los ajustes de red en el display

| Parámetros<br>Administración parám.<br>Ajustes del display<br>Selección programa<br>Ethernet | En el menú de parámetros, seleccione con las teclas 🔊 💌<br>el punto de menú Ethernet.                                                                                                    |
|----------------------------------------------------------------------------------------------|----------------------------------------------------------------------------------------------------|
| •                                                                                            | Pulse la tecla de confirmación para ir al menú Ethernet.                                                                                                    |
| Ethernet<br>o Ethernet 1                                                                     |                                                                                                    |
| •                                                                                            | Pulse de nuevo la tecla de confirmación para ir al menú<br>Ethernet 1.                                                                                                    |
| Ethernet 1<br>Dirección IP<br>Pasarela<br>Máscara de red<br>DHCP activado                    | Use las teclas () v sucesivamente para seleccionar las<br>opciones de menú Dirección IP, Pasarela y Máscara<br>de red, y ajuste los valores deseados o active a función<br>DHCP, respectivamente. |
| ESC                                                                                          | Salga del menú Ethernet 1 con la tecla ESCAPE.                                                                                                    |
| Confi∋uración<br>modificada: se tiene que<br>iniciar de nuevo el<br>sistema<br>ok<br>cancel  | Aparece el siguiente contiguo. Confirme con DK para<br>realizar un nuevo arranque y activar la configuración<br>modificada.                                                                       |

#### Selección del programa de comprobación

Mientras el LSIS 4xx*i* está funcionando puede cambiar fácilmente de programa de comprobación usando el display. Para poder hacerlo debe haber instalado previamente varios programas de comprobación usando webConfig.

| Parámetros<br>Administración Parám.<br>Ajustes del display<br>Selección programa<br>Ethernet | En el menú de parámetros, seleccione con las teclas 🔊 🖲<br>la opción de menú Selección Programa.                                                                                                    |
|----------------------------------------------------------------------------------------------|----------------------------------------------------------------------------------------------------|
| (J)                                                                                          | Pulse la tecla de confirmación para ir al menú<br>Administración parám                                                                                                    |
| Selección programa                                                                           |                                                                                                    |
| o Blob<br>Programa 2<br>Programa 3<br>                                                       | En el menú de selección del programa, elija el programa de comprobación deseado con las teclas ( ).                                                                                                    |
| •                                                                                            | Pulse la tecla de confirmación para activar el programa de comprobación.<br>Un programa seleccionado se activa inmediatamente pulsando la tecla de confirmación. Pero, si en ese momento se está llevando a cabo un ciclo de comprobación, se finalizará ese ciclo y será evaluado.<br>Mientras se está activando el nuevo programa de comprobación el LED «PWB» luce con color verde |
| (ESC) (ESC)                                                                                  | Pulse dos veces la tecla de retroceso para regresar al menú principal.                                                                                                    |

### 8 Diagnosis y eliminación de errores

### 8.1 Señalización de errores por LED

| Error Posibles causas de errores |                                                                                                   | Medidas                                                                                             |  |
|----------------------------------|---------------------------------------------------------------------------------------------------|----------------------------------------------------------------------------------------------------|--|
| LED de estado PWR                |                                                                                                   |                                                                                                    |  |
| Off                              | <ul> <li>Tensión de alimentación no conectada al equipo</li> <li>Error de hardware</li> </ul>     | <ul> <li>Revisar la tensión de alimentación</li> <li>Enviar equipo a servicio al cliente</li> </ul> |  |
| Rojo, parpadeante                | Advertencia                                                                                       | Consultar datos de diagnóstico y aplicar<br>las medidas resultantes                                 |  |
| Rojo, luz permanente             | <ul> <li>Error: quizás no se pueda aplicar<br/>ninguna función</li> </ul>                         | □ Fallo interno del equipo                                                                          |  |
| Naranja, luz permanente          | <ul> <li>Equipo en el modo de servicio<br/>(liberación de parámetros)</li> </ul>                  | Reiniciar el modo de servicio con<br>webConfig o el display                                         |  |
| LED de estado BUS                |                                                                                                   | •                                                                                                   |  |
| Off                              | <ul> <li>Tensión de alimentación no<br/>conectada al equipo</li> <li>Error de hardware</li> </ul> | <ul> <li>Revisar la tensión de alimentación</li> <li>Enviar equipo a servicio al cliente</li> </ul> |  |
| Rojo, parpadeante                | <ul> <li>Error de comunicación</li> </ul>                                                         | Comprobar interfaz                                                                                  |  |

| Tabla 8.1: | Causas de errores | generales |
|------------|-------------------|-----------|
|------------|-------------------|-----------|

![](_page_52_Picture_6.jpeg)

#### ¡Nota!

Sírvase utilizar **el capítulo 8 como plantillas de copia** en caso de mantenimiento. Marque en la columna «Medidas» los puntos que haya revisado, rellene el campo de dirección a continuación, y mande por fax las páginas junto con su orden de mantenimiento al número de fax indicado abajo.

#### Datos de cliente (rellenar por favor)

| Modelo de equipo:                 |  |
|-----------------------------------|--|
| Versión de software:              |  |
| Compañía:                         |  |
| Nº de pedido del cliente:         |  |
| Persona de contacto/departamento: |  |
| Teléfono (extensión):             |  |
| Fax:                              |  |
| Calle/número:                     |  |
| Código postal/ciudad:             |  |
| País:                             |  |

Número de fax de servicio de Leuze: +49 7021 573 - 199

### 9 Vista general de tipos y accesorios

### 9.1 Sinopsis de los tipos de LSIS 4xx*i* - Equipos estándar

| Designación de tipo | Distancia         | Distancia Ventana de la | Color de la           | Funci            | ones                  | Núm. art.                  |          |
|---------------------|-------------------|-------------------------|-----------------------|------------------|-----------------------|----------------------------|----------|
|                     | focal<br>objetivo | carcasa                 | iluminación de<br>LED | Análisis<br>BLOB | Lectura<br>de códigos | Herramienta<br>de medición |          |
| LSIS 412i M43-W1    | 8mm               | Vidrio                  | Blanco                | ٠                |                       |                            | 50108177 |
| LSIS 412i M43-W1-01 | 8mm               | Plástico                | Blanco                | •                |                       |                            | 50112928 |
| LSIS 412i M43-I1    | 8mm               | Vidrio                  | Infrarrojo            | •                |                       |                            | 50116970 |
| LSIS 412i M43-I1-01 | 8mm               | Plástico                | Infrarrojo            | ٠                |                       |                            | 50116969 |
| LSIS 412i M43-M1    | 8mm               | Vidrio                  | RVAB                  | •                |                       |                            | 50116972 |
| LSIS 412i M43-M1-01 | 8mm               | Plástico                | RVAB                  | •                |                       |                            | 50116971 |
| LSIS 412i M45-W1    | 16mm              | Vidrio                  | Blanco                | ٠                |                       |                            | 50108990 |
| LSIS 412i M45-W1-01 | 16mm              | Plástico                | Blanco                | •                |                       |                            | 50112929 |
| LSIS 412i M45-I1    | 16mm              | Vidrio                  | Infrarrojo            | •                |                       |                            | 50116974 |
| LSIS 412i M45-I1-01 | 16mm              | Plástico                | Infrarrojo            | •                |                       |                            | 50116973 |
| LSIS 412i M45-M1    | 16mm              | Vidrio                  | RVAB                  | •                |                       |                            | 50116976 |
| LSIS 412i M45-M1-01 | 16mm              | Plástico                | RVAB                  | •                |                       |                            | 50116975 |
| LSIS 422i M43-W1    | 8mm               | Vidrio                  | Blanco                |                  | ٠                     |                            | 50108178 |
| LSIS 422i M43-W1-01 | 8mm               | Plástico                | Blanco                |                  | •                     |                            | 50113055 |
| LSIS 422i M43-I1    | 8mm               | Vidrio                  | Infrarrojo            |                  | •                     |                            | 50116978 |
| LSIS 422i M43-I1-01 | 8mm               | Plástico                | Infrarrojo            |                  | •                     |                            | 50116977 |
| LSIS 422i M43-M1    | 8mm               | Vidrio                  | RVAB                  |                  | •                     |                            | 50116980 |
| LSIS 422i M43-M1-01 | 8mm               | Plástico                | RVAB                  |                  | •                     |                            | 50116979 |
| LSIS 422i M45-W1    | 16mm              | Vidrio                  | Blanco                |                  | •                     |                            | 50109829 |
| LSIS 422i M45-W1-01 | 16mm              | Plástico                | Blanco                |                  | •                     |                            | 50113054 |
| LSIS 422i M45-I1    | 16mm              | Vidrio                  | Infrarrojo            |                  | •                     |                            | 50116982 |
| LSIS 422i M45-I1-01 | 16mm              | Plástico                | Infrarrojo            |                  | •                     |                            | 50116981 |
| LSIS 422i M45-M1    | 16mm              | Vidrio                  | RVAB                  |                  | •                     |                            | 50116984 |
| LSIS 422i M45-M1-01 | 16mm              | Plástico                | RVAB                  |                  | •                     |                            | 50116983 |
| LSIS 462i M43-W1    | 8mm               | Vidrio                  | Blanco                | ٠                | •                     | ٠                          | 50113053 |
| LSIS 462i M43-W1-01 | 8mm               | Plástico                | Blanco                | •                | •                     | •                          | 50113052 |
| LSIS 462i M43-I1    | 8mm               | Vidrio                  | Infrarrojo            | •                | •                     | •                          | 50116986 |
| LSIS 462i M43-I1-01 | 8mm               | Plástico                | Infrarrojo            | •                | •                     | ٠                          | 50116985 |
| LSIS 462i M43-M1    | 8mm               | Vidrio                  | RVAB                  | •                | •                     | •                          | 50116988 |
| LSIS 462i M43-M1-01 | 8mm               | Plástico                | RVAB                  | ٠                | •                     | ٠                          | 50116987 |
| LSIS 462i M45-W1    | 16mm              | Vidrio                  | Blanco                | •                | •                     | •                          | 50113051 |
| LSIS 462i M45-W1-01 | 16mm              | Plástico                | Blanco                | •                | •                     | •                          | 50113037 |
| LSIS 462i M45-I1    | 16mm              | Vidrio                  | Infrarrojo            | •                | •                     | •                          | 50116990 |
| LSIS 462i M45-I1-01 | 16mm              | Plástico                | Infrarrojo            | •                | •                     | •                          | 50116989 |
| LSIS 462i M45-M1    | 16mm              | Vidrio                  | RVAB                  | •                | •                     | •                          | 50116992 |
| LSIS 462i M45-M1-01 | 16mm              | Plástico                | RVAB                  | •                | •                     | •                          | 50116991 |

Tabla 9.1: Sinopsis de los tipos de LSIS 4xx*i* - Equipos estándar

### 9.2 Sinopsis de los tipos de LSIS 4xx*i* - Equipos y objectivos C-Mount

### Variantes de equipo C-Mount

| Designación de tipo | Distancia         | Ventana de la | Color de la           | Funciones        |                       |                            | Núm. art. |
|---------------------|-------------------|---------------|-----------------------|------------------|-----------------------|----------------------------|-----------|
|                     | focal<br>objetivo | carcasa       | iluminación de<br>LED | Análisis<br>BLOB | Lectura<br>de códigos | Herramienta<br>de medición |           |
| LSIS 412i M49-X9    | Ver objetivo      | Vidrio        | -                     | •                |                       |                            | 50117094  |
| LSIS 412i M49-X9-01 | Ver objetivo      | Plástico      | -                     | •                |                       |                            | 50121148  |
|                     |                   |               |                       |                  |                       |                            |           |
| LSIS 422i M49-X9    | Ver objetivo      | Vidrio        | -                     |                  | •                     |                            | 50117093  |
|                     |                   |               |                       |                  |                       |                            |           |
| LSIS 462 M49-X9     | Ver objetivo      | Vidrio        | -                     | •                | ۲                     | •                          | 50117091  |

Tabla 9.2:Sinopsis de los tipos de LSIS 4xx*i* - Equipos C-Mount

#### **Objectivos C-Mount**

| Designación de tipo       | Descripción                                             | Distancia focal | Diafragma | Núm. art. |
|---------------------------|---------------------------------------------------------|-----------------|-----------|-----------|
| V-LENS-K-C-6-F1,4-1/2-01  | Objetivo compacto C-Mount<br>CP 6-M de alta resolución  | 6mm             | 1,4       | 50117050  |
| V-LENS-K-C-12-F1,4-1/2-01 | Objetivo compacto C-Mount<br>CP 12-M de alta resolución | 12mm            | 1,4       | 50117055  |
| V-LENS-K-C-16-F1,4-2/3-01 | Objetivo compacto C-Mount<br>CP 16-M de alta resolución | 16mm            | 1,4       | 50117051  |
| V-LENS-K-C-25-F1,4-2/3-01 | Objetivo compacto C-Mount<br>CP 25-M de alta resolución | 25mm            | 1,4       | 50117052  |
| V-LENS-K-C-35-F1,6-2/3-01 | Objetivo compacto C-Mount<br>CP 35-M de alta resolución | 35mm            | 1,6       | 50104978  |
| V-LENS-K-C-50-F2,8-2/3-01 | Objetivo compacto C-Mount<br>CP 50-M de alta resolución | 50mm            | 2,8       | 50036468  |
| V-LENS-K-C-75-F2,8-2/3-01 | Objetivo compacto C-Mount<br>CP 75-M de alta resolución | 75mm            | 2,8       | 50117053  |

 Tabla 9.3:
 Sinopsis de los tipos de LSIS 4xx*i* - Objetivo C-Mount

### 9.3 Accesorios

| Designación de<br>tipo | Descripción                                                                          | Núm. de<br>artículo |
|------------------------|--------------------------------------------------------------------------------------|---------------------|
| BT 56                  | Pieza de fijación con cola de milano para varilla redonda                            | 50027375            |
| BT 59                  | Pieza de fijación con cola de milano para perfil de aluminio ITEM                    | 50111224            |
| LSIS-ZUB-FIL-01        | Filtro de polarización enroscable para equipos estándar con<br>iluminación integrada | 50113242            |
| LSIS-ZUB-FIL-02        | Filtro de bloqueo de luz diurna para equipos C-Mount                                 | 50117985            |
| REF 7A-100x100         | Cinta reflectora adhesiva, 100mm x 100mm                                             | 50111527            |
| REF 7A-200x300         | Cinta reflectora adhesiva, 200mm x 300mm                                             | 50116687            |
| REF 7A-1000x600        | Cinta reflectora adhesiva, 1000mm x 600mm                                            | 50115444            |

Tabla 9.4: Accesorios para el LSIS 4xxi

#### ¡Nota!

0 11

**Iluminaciones externas** se encuentran en el catálogo actual «Sistemas de identificación/ sistemas de transmisión de datos/medición de distancias» en «Procesamiento industrial de imágenes» -> «Procesamiento de imágenes - Accesorios generales»

#### 9.4 Accesorios: Cables preconfeccionados para alimentación de tensión

#### Cable de conexión PWR (hembrilla de 8 polos, codificación A) Pin Nombre Color de cable 1 VIN Marrón PWR 2 101 Blanco 101 GND FF 3 GND Azul 4 102 Negro 102 VIN 5 103 Gris 103 NC 6 104 Rosado 7 NC Violeta Hembrilla M12 (codificación A) 8 FE Anaraniado Rosca FF Sin aislamiento

#### 9.4.1 Asignación de contactos cable de conexión PWR

Tabla 9.5: Ocupación de cables KB M12/8-...-BA

#### 9.4.2 Denominaciones de pedido de los cables para alimentación de tensión

| Designación de tipo   | Descripción                                         | Núm. de<br>artículo |
|-----------------------|-----------------------------------------------------|---------------------|
| Hembrilla M12 para PW | R, salida de cable axial, extremo abierto del cable |                     |
| KB M12/8-2000-BA      | Longitud de cable 2m                                | 50110171            |
| KB M12/8-5000-BA      | Longitud de cable 5m                                | 50110172            |
| KB M12/8-10000-BA     | Longitud de cable 10m                               | 50110173            |
| KB M12/8-30000-BA     | Longitud de cable 30m                               | 50110177            |

Tabla 9.6: Cables PWR para el LSIS 4xxi

### 9.5 Accesorios: Cables preconfeccionados para la conexión de bus

| BUS OUT (conector de 8 polos, codificación A)          |       |        |                 |  |  |  |
|--------------------------------------------------------|-------|--------|-----------------|--|--|--|
|                                                        | Pin   | Nombre | Color de cable  |  |  |  |
| BUS OUT<br>IO6<br>GND 2<br>FE<br>IO7 (4 (0 0 0) 1) IO5 | 1     | IO5    | Blanco          |  |  |  |
|                                                        | 2     | IO6    | Marrón          |  |  |  |
|                                                        | 3     | GND    | Verde           |  |  |  |
|                                                        | 4     | 107    | Amarillo        |  |  |  |
|                                                        | 5     | IO8    | Gris            |  |  |  |
|                                                        | 6     | Rx     | Rosado          |  |  |  |
| Conector M12                                           | 7     | Тx     | Azul            |  |  |  |
| (codificación A)                                       | 8     | FE     | Rojo            |  |  |  |
|                                                        | Rosca | FE     | Sin aislamiento |  |  |  |

#### 9.5.1 Asignación de contactos cable de conexión BUS OUT

Tabla 9.7: Ocupación de cables KB M12/8-...-S A

#### 9.5.2 Denominaciones de pedido cables de conexión BUS OUT

| Designación de tipo       | Descripción                                                      | Núm. de<br>artículo |
|---------------------------|------------------------------------------------------------------|---------------------|
|                           |                                                                  |                     |
| Conector M12 para BUS (   | OUT, salida de cable axial, extremo abierto del cable, apantalla | ado hasta 10m       |
| inclusive, longitudes may | yores sin pantalla                                               |                     |
| KB M12/8-2000-SA          | Longitud de cable 2m                                             | 50110179            |
| KB M12/8-5000-SA          | Longitud de cable 5m                                             | 50110180            |
| KB M12/8-10000-SA         | Longitud de cable 10m                                            | 50110181            |
| KB M12/8-30000-SA         | Longitud de cable 30m                                            | 50110189            |

Tabla 9.8: Cables BUS OUT para el LSIS 4xxi

## 0

### ¡Nota!

El funcionamiento de la interfaz host RS 232 sólo está permitido con cables apantallados de máx. 10m de longitud.

### 9.6 Accesorios para la interfaz host/de servicio

### 9.6.1 Cables preconfeccionados con conector M12/extremo abierto del cable

| Cable de conexión Ethernet M12<br>(conector de 4 polos, con codificación D, extremo abierto del cable) |        |              |                |  |  |  |
|----------------------------------------------------------------------------------------------------|--------|--------------|----------------|--|--|--|
| Service                                                                                                | Nombre | Pin<br>(M12) | Color de cable |  |  |  |
|                                                                                                    | TD+    | 1            | Amarillo       |  |  |  |
|                                                                                                    | RD+    | 2            | Blanco         |  |  |  |
|                                                                                                    | TD-    | 3            | Anaranjado     |  |  |  |
| SH 4                                                                                                   | RD-    | 4            | Azul           |  |  |  |
| Conector M12<br>(con codificación D)                                                                   | FE     | SH (rosca)   | -              |  |  |  |
|                                                                                                    |        |              |                |  |  |  |

| Designación de tipo     | Descripción                                          | Núm. de<br>artículo |  |
|-------------------------|------------------------------------------------------|---------------------|--|
|                         |                                                      |                     |  |
| Conector M12 para SERVI | CE, salida de cable axial, extremo abierto del cable |                     |  |
| KB ET - 2000 - SA       | Longitud de cable 2m                                 | 50106739            |  |
| KB ET - 5000 - SA       | Longitud de cable 5m                                 | 50106740            |  |
| KB ET - 10000 - SA      | Longitud de cable 10m                                | 50106741            |  |
| KB ET - 30000 - SA      | Longitud de cable 30m                                | 50106746            |  |

Tabla 9.9: Cables de conexión Ethernet conector M12/extremo abierto del cable

### 9.6.2 Cables preconfeccionados con conector M12/conector RJ-45

| Cable de conexión Ethernet M12<br>(conector de 4 polos, con codificación D, M12 en RJ-45) |        |              |                |                |  |  |
|-------------------------------------------------------------------------------------------|--------|--------------|----------------|----------------|--|--|
| Service                                                                                   | Nombre | Pin<br>(M12) | Color de cable | Pin<br>(RJ-45) |  |  |
|                                                                                           | TD+    | 1            | Amarillo       | 1              |  |  |
|                                                                                           | RD+    | 2            | Blanco         | 3              |  |  |
|                                                                                           | TD-    | 3            | Anaranjado     | 2              |  |  |
| SH 4                                                                                      | RD-    | 4            | Azul           | 6              |  |  |
| Conector M12<br>(con codificación D)                                                      | FE     | SH (rosca)   | -              |                |  |  |

| Designación de tipo       | Descripción           | Núm. de<br>artículo |
|---------------------------|-----------------------|---------------------|
| Consister M12 para SERVIC | E on concetor P I 45  |                     |
| Conector W12 para SERVIC  |                       | r                   |
| KB ET - 2000 - SA-RJ45    | Longitud de cable 2m  | 50109880            |
| KB ET - 5000 - SA-RJ45    | Longitud de cable 5m  | 50109881            |
| KB ET - 10000 - SA-RJ45   | Longitud de cable 10m | 50109882            |
| KB ET - 30000 - SA-RJ45   | Longitud de cable 30m | 50109886            |

Tabla 9.10: Cables de conexión Ethernet conector M12/RJ-45

| tor M1 | 12  |
|--------|-----|
| lOI    | · M |

| Cable de conexión Ethernet M12<br>(conector de 4 polos, con codificación D, en ambos lados) |        |              |                |              |
|---------------------------------------------------------------------------------------------|--------|--------------|----------------|--------------|
| Service                                                                                     | Nombre | Pin<br>(M12) | Color de cable | Pin<br>(M12) |
| 2                                                                                           | TD+    | 1            | Amarillo       | 1            |
|                                                                                             | RD+    | 2            | Blanco         | 2            |
|                                                                                             | TD-    | 3            | Anaranjado     | 3            |
| SH 4                                                                                        | RD-    | 4            | Azul           | 4            |
| Conector M12<br>(con codificación D)                                                        | FE     | SH (rosca)   | -              | SH (rosca)   |

| Designación de tipo     | Descripción           | Núm. de<br>artículo |
|-------------------------|-----------------------|---------------------|
|                         |                       |                     |
| Conector M12 + conector | M12 para SERVICE      |                     |
| KB ET - 2000 - SSA      | Longitud de cable 2m  | 50106899            |
| KB ET - 5000 - SSA      | Longitud de cable 5m  | 50106900            |
| KB ET - 10000 - SSA     | Longitud de cable 10m | 50106901            |
| KB ET - 30000 - SSA     | Longitud de cable 30m | 50106905            |

Tabla 9.11: Cables de conexión Ethernet conector M12/conector M12

#### 9.6.4 Conectores

| Designación de tipo       | Descripción                                              | Núm. de<br>artículo |
|---------------------------|----------------------------------------------------------|---------------------|
| D-ET1                     | Conector RJ45 para la autoconfección                     | 50108991            |
| KDS ET M12 / RJ 45 W - 4P | Convertidor de M12 con codificación D en hembrilla RJ 45 | 50109832            |

Tabla 9.12: Conectores para el LSIS 4xxi

### 10 Mantenimiento

#### 10.1 Indicaciones generales para el mantenimiento

La cámara smart LSIS 4xx*i* normalmente no requiere mantenimiento por parte del usuario.

#### Limpieza

Si se acumula polvo, limpie el LSIS 4xx*i* con un trapo suave y, si fuera necesario, con productos de limpieza apropiados.

#### ¡Nota!

Para limpiar los equipos, no use productos de limpieza agresivos tales como disolventes o acetonas. La ventana de la carcasa o bien el display se podrían enturbiar por ello.

Indicaciones para la variante con cristal de plástico:

Las superficies se limpian preferentemente con agua y Pril ® o similar y un paño suave o una esponja, y se seca dándole unos ligeros toques con cuidado (¡no frotarlo nunca intensamente!). Para la limpieza a fondo se recomiendan limpiadores de plásticos que sean antiestáticos, estén exentos de disolventes y homologados para plásticos. En ningún caso deberán usarse productos abrasivos ni disolventes orgánicos como alcohol o acetona, porque esos productos pueden arañar las superficies o producir grietas.

#### 10.2 Reparación, mantenimiento

Las reparaciones de los equipos deben ser realizadas sólo por el fabricante.

Acuda en caso de reparación a su oficina de venta o de servicio Leuze. Encontrará las direcciones en la página de cubierta interior/dorsal.

| Ο |  |
|---|--|
| Л |  |

#### ¡Nota!

Por favor: cuando envíe un equipo a Leuze electronic para ser reparado, adjunte una descripción de la avería lo más precisa posible.

#### 10.3 Desmontaje, embalaje, eliminación

#### Reembalaje

El equipo debe embalarse protegido para su reutilización posterior.

| C | ) |
|---|---|
| ] | ] |

#### ¡Nota!

¡La chatarra electrónica es un residuo que requiere eliminación especial! Observe las normas locales vigentes sobre la eliminación.

### 11 Datos técnicos

### 11.1 Datos técnicos de los equipos estándar con objetivo integrado

| Тіро                            | Cámara Smart LSIS                                                                    | 4x2i M4x-W/I/M1(-01)                   |  |
|---------------------------------|--------------------------------------------------------------------------------------|----------------------------------------|--|
| Datos eléctricos                |                                                                                      |                                        |  |
| Tensión de alimentación 1)      | 18 30 V CC (PELV, Class 2 /SELV)                                                     |                                        |  |
| Absorción de potencia           | Máx. 10W                                                                             |                                        |  |
| Interfaz de proceso             | RS 232, Ethern                                                                       | et 10/100Mbit/s                        |  |
| Interfaz de servicio            | Ethernet 10/100Mbit/s                                                                |                                        |  |
| Entrada/salida de conmutación   | 8 E/S de conmutación, funciones de programación libre                                |                                        |  |
|                                 | <ul> <li>Entrada de conmutación: 18 30</li> </ul>                                    | VCC según tensión de alimentación      |  |
|                                 | - Salida conmutada: 18 30VC                                                          | C, según tensión de alimentación,      |  |
|                                 | I max. = 60mA (cada salida) / 100n                                                   | nA (corriente total), protegida contra |  |
|                                 | il as E/S están proteg. or                                                           | ncunos<br>ontra invers, de polaridadi  |  |
| Beloi en tiempo real            | Hora/Fecha (con batería de respaldo                                                  | : permanecen aunque falle la tensión)  |  |
|                                 | Horar cona (con batena de respaido                                                   |                                        |  |
| Sensor de imagen                | Global shi                                                                           | itter CMOS                             |  |
|                                 | 752                                                                                  | x 480                                  |  |
| Tiempos electrónicos de cierre  | 5418                                                                                 | 20ms                                   |  |
| Alumbrado LED incorporado       | Blanco / BVA                                                                         | AB / infrarroio                        |  |
| Distancia focal                 | 8mm (I SIS 4x2/M43)                                                                  | 16mm (I SIS 4x2i M45 )                 |  |
| Distancia del obieto            | 50mm ∞ (LSIS 4x2/ M43)                                                               | 75mm ∞ (LSIS 4x2/ M45)                 |  |
| Elementos de servicio/india     |                                                                                      | ,                                      |  |
| Diaplay                         |                                                                                      | a 109 v 64 pivola, ratrailuminada      |  |
| Toolado                         | Display gratico en bianco y negro, 128 x 64 pixels, retrolluminado                   |                                        |  |
|                                 | 4 ieuido<br>2 LEDe para power (PWR) y estado del hue (BLIS), rojo/parapia/vordo      |                                        |  |
| Deteo mocánicos                 |                                                                                      | o dei bus (DOS), fojo/nararija/verde   |  |
| Datos mecanicos                 |                                                                                      | //D C7                                 |  |
| Indice de protección            | IP 65/IP 67<br>(on cada caso con consisteres M12 aternillados o tanadoras colocadas) |                                        |  |
| Clasa da protocción VDE         | III (FN 61140)                                                                       |                                        |  |
|                                 | 500g                                                                                 |                                        |  |
|                                 | 112 x 75 x 55mm                                                                      |                                        |  |
| Dimensiones (A x A x P)         |                                                                                      |                                        |  |
| Cubierta de óptica              |                                                                                      |                                        |  |
| Carcasa                         | Fundición a pre                                                                      | sion de aluminio                       |  |
| Datos ambientales               |                                                                                      |                                        |  |
| Rango de temperatura de trabajo | 0°C +45°C                                                                            |                                        |  |
| Rango de temperatura de         | -20°C +70°C                                                                          |                                        |  |
| almacenamiento                  |                                                                                      |                                        |  |
| Humedad atmosférica             | Máx. 90% humedad relativa, sin condensación                                          |                                        |  |
| Iluminación de LED blanco/RVAB  | Clase de LED 1 (EN 60825-1:1994+A1:2002+A2:2001),                                    |                                        |  |
| Alumbrada LED                   | grupo de riesgo 1 (EN 624/1:2008)                                                    |                                        |  |
| Alumpiado LED                   | Grupo de riesgo 0 (EN 624/1:2008)                                                    |                                        |  |
| Choque                          |                                                                                      |                                        |  |
| Impacto pormanento              | IEC 00000-2-27, test Ea                                                              |                                        |  |
| Compatibilidad electromagnética | EU 00000-2-29, IESI EU<br>EN 61000-6-2 EN 61000-6-4                                  |                                        |  |
| Companyinuau electromagnetica   | LIN 01000-0-2                                                                        | , LIN 01000-0-4                        |  |

Tabla 11.1: Datos técnicos de cámara Smart LSIS 4x2i M4x-...1(-01)

1) Protective Extra Low Voltage (PELV) - tensión mínima de seguridad / SELV.

### 11.2 Datos técnicos de los equipos para objetivos intercambiables C-Mount

| Тіро                                  | Cámara Smart LSIS 4x2i M49-X9                                             |
|---------------------------------------|---------------------------------------------------------------------------|
| Datos eléctricos                      |                                                                           |
| Tensión de alimentación 1)            | 18 30 V CC (PELV, Class 2 /SELV)                                          |
| Absorción de potencia                 | Máx. 8W                                                                   |
| Interfaz de proceso                   | RS 232, Ethernet 10/100Mbit/s                                             |
| Interfaz de servicio                  | Ethernet 10/100Mbit/s                                                     |
| Entrada/salida de conmutación         | 8 E/S de conmutación, funciones de programación libre                     |
|                                       | - Entrada de conmutacion: 18 30 V CC segun tension de alimentacion        |
|                                       | - Salida conmutada: 18 30 VCC, segun tension de alimentación,             |
|                                       | i max. = 60 mA (cada salida) / 100 mA (comente total), protegida contra   |
|                                       | :Las E/S están proteg, contra invers, de polaridad                        |
| Beloi en tiempo real                  | Hora/Fecha (con batería de respaldo: permanecen aunque falle la tensión)  |
|                                       |                                                                           |
| Datos opticos                         |                                                                           |
| Sensor de imagen                      | Global shutter CMOS                                                       |
| Nº de pixeles                         | 752 x 480                                                                 |
| Tiempos electrónicos de cierre        | 54µs 20ms                                                                 |
| Objetivo                              | C-Mount                                                                   |
| Distancias focales                    | 6 / 12 / 16 / 25 / 35 / 50 / 75mm                                         |
| Elementos de servicio/indic           | ación                                                                     |
| Display                               | Display gráfico en blanco y negro, 128 x 64 pixels, retroiluminado        |
| Teclado                               | 4 teclas                                                                  |
| LEDs                                  | 2 LEDs para power (PWR) y estado del bus (BUS), rojo/naranja/verde        |
| Datos mecánicos                       |                                                                           |
| Índice de protección                  | IP 65, IP 67                                                              |
| · · · · · · · · · · · · · · · · · · · | (respectivamente en conectores M12 atornillados o tapaderas colocadas así |
|                                       | como cubierta del objetivo montada)                                       |
| Clase de protección VDE               | III (EN 61140)                                                            |
| Peso                                  | 650 g                                                                     |
| Dimensiones (A x A x P)               | 113 x 76,5 x 109mm                                                        |
| Carcasa                               | Fundición a presión de aluminio                                           |
| Datos ambientales                     |                                                                           |
| Rango de temperatura de trabajo       | 0°C +45°C                                                                 |
| Rango de temperatura de               | -20°C +70°C                                                               |
| almacenamiento                        |                                                                           |
| Humedad atmosférica                   | Máx. 90% humedad relativa, sin condensación                               |
| Vibración                             | IEC 60068-2-6, test Fc                                                    |
| Choque                                | IEC 60068-2-27, test Ea                                                   |
| Impacto permanente                    | IEC 60068-2-29, test Eb                                                   |
| Compatibilidad electromagnética       | EN 61000-6-2, EN 61000-6-4                                                |

#### Tabla 11.2: Datos técnicos de cámara Smart LSIS 4x2i M49-X9

1) Protective Extra Low Voltage (PELV) - tensión mínima de seguridad/ SELV.

### 11.3 Dibujos acotados

![](_page_63_Figure_3.jpeg)

Figura 11.1: Dibujo acotado cámara Smart LSIS 4xxi - Equipos estándar

![](_page_64_Figure_2.jpeg)

Figura 11.2: Dibujo acotado de la cámara Smart LSIS 4xxi - Equipos para objectivos C-Mount